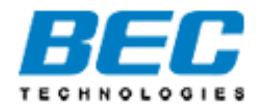

# **BEC 7800**

# **Dual WAN ADSL2+**

# **Firewall Router**

**User Manual** 

Version rekease 1.01

Last revised date 11-11-2008

# **Table of Contents**

| Chapter 1: Introduction              | 1  |
|--------------------------------------|----|
| Introduction to your Router          | 1  |
| Features                             | 2  |
| Chapter 2: Installing the Router     | 4  |
| Important note for using this router | 4  |
| Package Contents                     | 5  |
| The Front LEDs.                      | 6  |
| Cabling                              | 8  |
| Chapter 3: Basic Installation        | 9  |
| Connecting Your Router               | 10 |
| Network Configuration                |    |
| Factory Default Settings             | 17 |
| Information from your ISP            |    |
| Chapter 4: Configuration             |    |
| Quick Start                          | 20 |
| Status (Basic Mode)                  | 27 |
| Cofiguration (Basic Mode)            |    |
| WAN – Main Port (ADSL)               |    |
| WAN Profile – Main Port (EWAN)       |    |
| Status (Advanced Mode)               |    |
| ADSL                                 |    |
| ARP                                  |    |
| DHCP                                 |    |
| System Log                           |    |
| Configuration (Advanced Mode)        |    |
| LAN                                  |    |
| Ethernet                             |    |

| IP Alias                            |    |
|-------------------------------------|----|
| DHCP Server                         | 40 |
| WAN                                 | 41 |
| WAN Profile (ADSL)                  | 41 |
| WAN Profile – Main Port (EWAN)      |    |
| ADSL Mode                           |    |
| System                              | 50 |
| Time Zone                           | 50 |
| Firmware Upgrade                    | 50 |
| Backup / Restore                    | 51 |
| Restart                             | 52 |
| User Management                     | 52 |
| Firewall                            | 53 |
| Packet Filter                       | 53 |
| MAC Filter                          | 54 |
| Block WAN Ping                      | 54 |
| Virtual Server                      | 55 |
| Port Mapping                        | 56 |
| DMZ                                 | 57 |
| Advanced                            | 58 |
| Static Route                        | 58 |
| Dynamic DNS                         | 58 |
| VLAN                                | 59 |
| Device Management                   | 60 |
| IGMP                                | 68 |
| TR-069 Client                       | 68 |
| Remote Access                       | 69 |
| Appendix: Product Support & Contact | 70 |
|                                     |    |

# **Chapter 1: Introduction**

## **Introduction to your Router**

Thank you for purchasing BEC 7800 Router. Your new router is an all-in-one unit that combines an ADSL modem, ADSL2/2+ router and Ethernet network switch to provide everything you need to get the machines on your network connected to the Internet over an ADSL broadband connection.

The BEC 7800 router complies with ADSL2+ standards for deployment worldwide and supports downstream rates of up to 24 Mbps and upstream rates of up to 1 Mbps. Designed for small office, home office and residential users, the router enables even faster Internet connections. You can enjoy ADSL services and broadband multimedia applications such as interactive gaming, video streaming and real-time audio much easier and faster than ever before.

The BEC 7800 supports PPPoA (RFC 2364 – PPP (Point-to-Point Protocol) over ATM Adaptation Layer 5), RFC 1483 encapsulation over ATM (bridged or routed), PPP over Ethernet (RFC 2516) to establish a connection with your ISP. Your new router also supports VC-based and LLC-based multiplexing.

The perfect solution for connecting a small group of PCs to a high-speed broadband Internet connection, the BEC 7800 allows multiple users to have high-speed Internet access simultaneously.

Your new router also serves as an Internet firewall, protecting your network from access by outside users. Not only does it provide a natural firewall function with Network Address Translation (NAT), it also provides rich firewall features to secure your network. All incoming data packets are monitored and filtered. You can also configure your new router to block internal users from accessing the Internet.

The BEC 7800 provides two levels of security support. First, it masks LAN IP addresses making them invisible to outside users on the Internet, so it is much more difficult for a hacker to target a machine on your network. Second, it can block and redirect certain ports to limit the services that outside users can access. To ensure that games and other Internet applications run properly, you can open specific ports for outside users to access internal services on your network.

The Integrated DHCP (Dynamic Host Control Protocol) client and server services allow multiple users to get IP addresses automatically when the router boots up. Simply set local machines as a DHCP client to accept a dynamically assigned IP address from the DHCP server and reboot. Each time a local machine is powered up; the router recognizes it and assigns an IP address to instantly connect it to the LAN.

For advanced users, Virtual Service (port mapping) functions allow the product to provide limited visibility to local machines with specific services for outside users. For instance, a dedicated web server can be connected to the Internet via the router and then incoming requests for web pages that are received by the router can be rerouted to your dedicated local web server, even though the server now has a different IP address.

Virtual Server can also be used to re-task services to multiple servers. For instance, you can set the router to allow separated FTP, Web, and Multiplayer game servers to share the same Internet-visible IP address while still protecting the servers and LAN users from hackers.

## **Features**

## Express Internet Access

The router complies with ADSL worldwide standards. It supports downstream rate up to 12/24 Mbps with ADSL2/2+, 8Mbps with ADSL. Users enjoy not only high-speed ADSL services but also broadband multimedia applications such as interactive gaming, video streaming and real-time audio much easier and faster than ever. It is compliant with Multi-Mode standard (ANSI T1.413, Issue 2; G.dmt (ITU G.992.1); G.lite (ITU G.992.2); G.hs (ITU G994.1); G.dmt.bis (ITU G.992.3); G.dmt.bis. plus (ITU G.992.5)).

## Sewan 🚳

Besides using ADSL to get connected to the Internet, BEC 7800 offers its Ethernet port 5 as a WAN port to be used to connect to Cable Modems, VDSL, fiber optic lines and PON. This alternative, yet faster method to connect to the internet will provide users more flexibility to get online.

## Fast Ethernet Switch

A 4-port 1000Mbps fast Ethernet switch is built in with automatic switching between MDI and MDI-X. An Ethernet straight or crossover cable can be used directly for auto detection.

### Multi-Protocol to Establish a Connection

It supports PPPoA (RFC 2364 - PPP over ATM Adaptation Layer 5), RFC 1483 encapsulation overATM (bridged or routed), PPP over Ethernet (RFC 2516), and IPoA (RFC1577) to establish a connection with the ISP. The product also supports VC-based and LLC-based multiplexing.

## PPP over Ethernet (PPPoE)

The BEC 7800 provides an embedded PPPoE client function to establish a connection. You get greater access speed without changing the operation concept, while sharing the same ISP account and paying for one access account. No PPPoE client software is required for the local computer. Automatic Reconnect and Disconnect Timeout (Idle Timer) functions are also provided.

## Solution Of the second second

This protocol is used to enable simple and robust connectivity among stand-alone devices and PCs from many different vendors. It makes network simple and affordable for users. UPnP architecture leverages TCP/IP and the Web to enable seamless proximity networking in addition to control and data transfer among networked devices. With this feature enabled, users can now connect to Net meeting or MSN Messenger seamlessly.

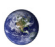

Network Address Translation (NAT)

Allows multi-users to access outside resources such as the Internet simultaneously with one IP address/one Internet access account. Many application layer gateway (ALG) are supported such as web browser, ICQ, FTP, Telnet, E-mail, News, Net2phone, Ping, NetMeeting, IP phone and others.

## Dynamic Domain Name System (DDNS)

The Dynamic DNS service allows you to alias a dynamic IP address to a static hostname. This dynamic IP address is the WAN IP address. For example, to use the service, you must first apply for an account from a DDNS service like http://www.dyndns.org/. More than 5 DDNS servers are supported.

### Virtual Server

Users can specify some services to be visible from outside users. The router can detect incoming service requests and forward either a single port or a range of ports to the specific local computer to handle it. For example, a user can assign a PC in the LAN acting as a WEB server inside and expose it to the outside network. Outside users can browse inside web servers directly while it is protected by NAT. A DMZ host setting is also provided to a local computer exposed to the outside network, Internet.

#### Rich Packet Filtering

Not only filters the packet based on IP address, but also based on Port numbers. It will filter packets from and to the Internet, and also provides a higher level of security control.

### Dynamic Host Configuration Protocol (DHCP) Client and Server

In the WAN site, the DHCP client can get an IP address from the Internet Service Provider (ISP) automatically. In the LAN site, the DHCP server can allocate a range of client IP addresses and distribute them including IP address, subnet mask as well as DNS IP address to local computers. It provides an easy way to manage the local IP network.

### Web based GUI

It supports web based GUI for configuration and management. It is user-friendly and comes with online help. It also supports remote management capability for remote users to configure and manage this product.

#### Firmware Upgradeable

Device can be upgraded to the latest firmware through the WEB based GUI.

# **Chapter 2: Installing the Router**

# Important note for using this router

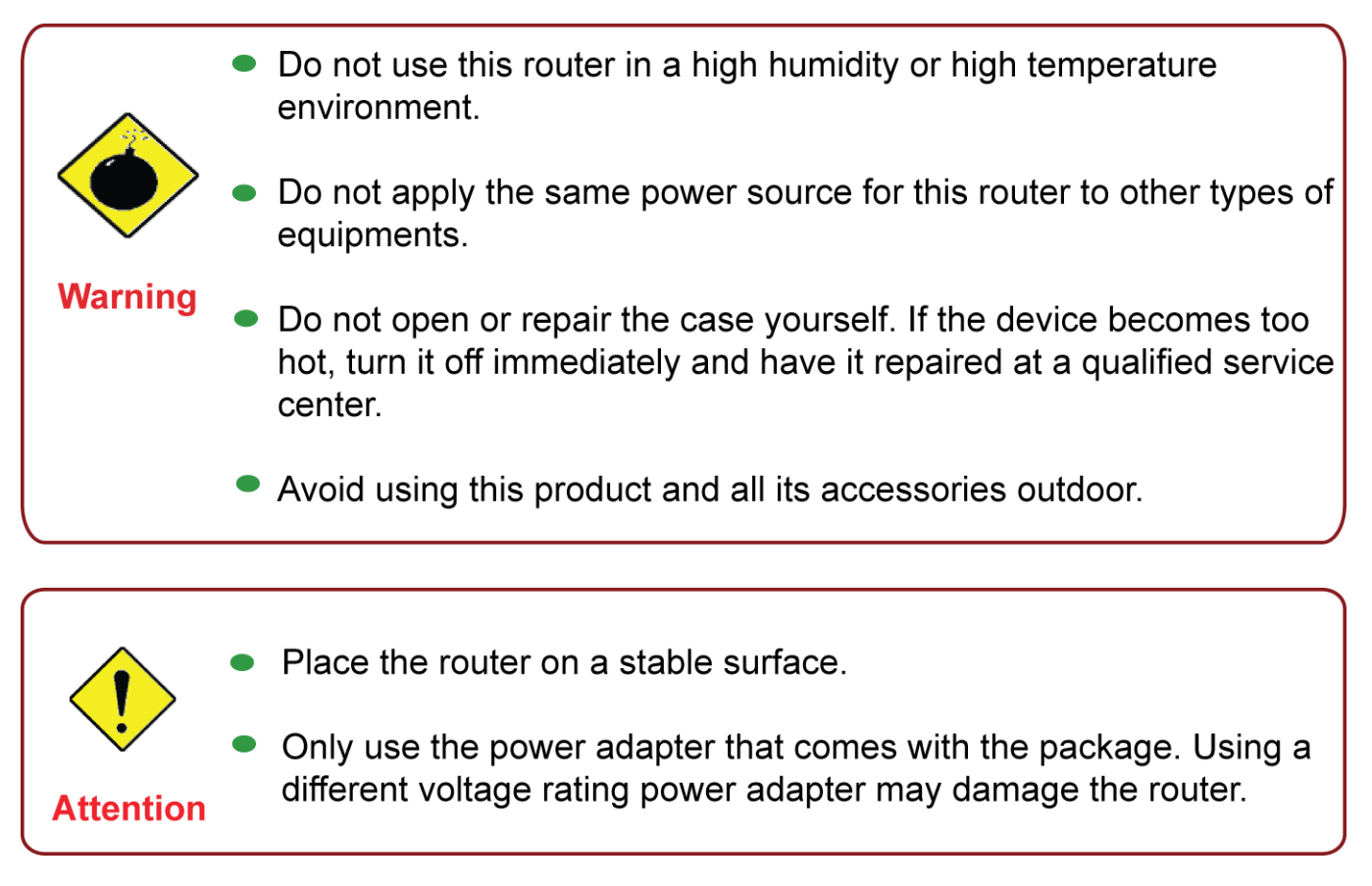

# **Package Contents**

- BEC 7800 Dual WAN ADSL2+ Firewall Router
- CD containing the online manual
- RJ-11 ADSL/Telephone cable
- Ethernet (RJ-45) cable
- Power adapter
- Quick Start Guide
- Splitter / Microfilter (Optional)

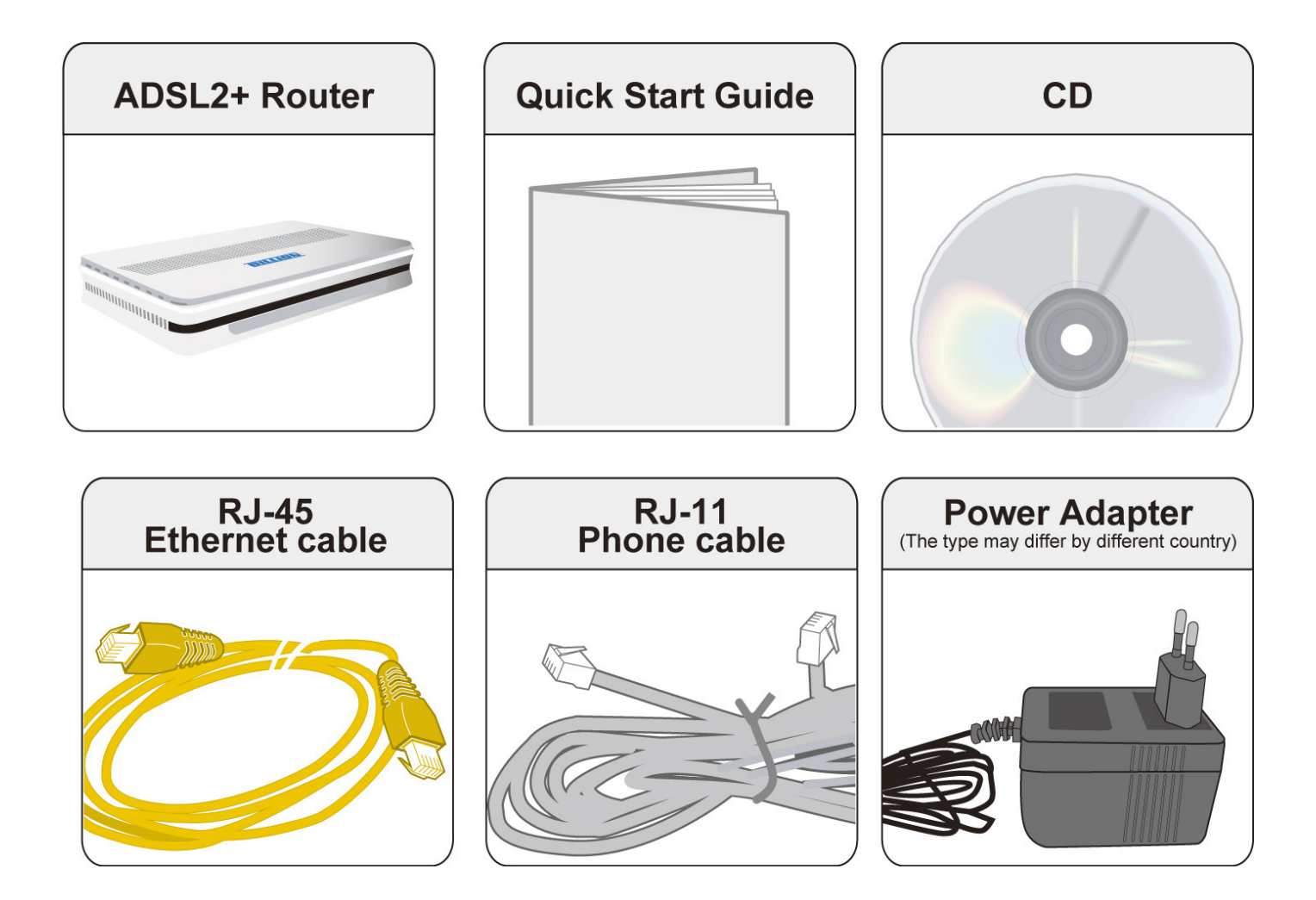

## The Front LEDs.

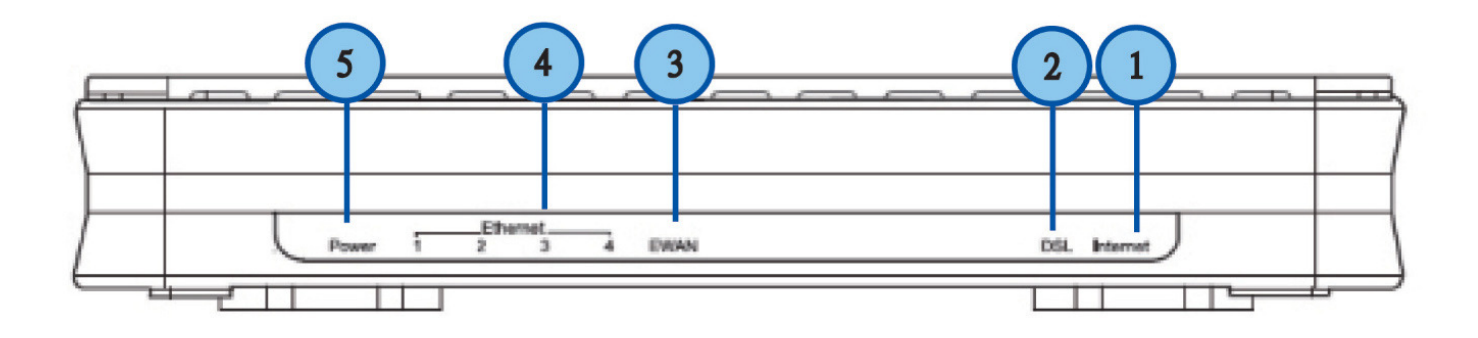

|   | LED      | Meaning                                                                                                    |  |  |  |  |
|---|----------|----------------------------------------------------------------------------------------------------|--|--|--|--|
|   |          | Lit red when WAN port fails to get IP address.                                                                                                    |  |  |  |  |
| 1 | Internet | Flash green when WAN port gets IP address successfully and when data is transmitted.                                                                                            |  |  |  |  |
| 2 | DSL      | Lit Green when the device is successfully connected to an ADSL DSLAM. ("line sync").                                                                                            |  |  |  |  |
|   |          | Lit when connected to a broadband connection device.                                                                                                    |  |  |  |  |
| 2 | EWAN     | Lit orange for 10/100Mbps.                                                                                                    |  |  |  |  |
| 3 |          | Blinking when data is Transmitted / Received.                                                                                                    |  |  |  |  |
|   |          | Lit when one of LAN ports is connected to an Ethernet device.                                                                                                    |  |  |  |  |
| 4 | 1X — 4X  | Lit green when the speed of transmission hits 1000Mbps; Lit orange when the speed of transmission hits 10/100Mbps.                                                              |  |  |  |  |
|   |          | Blink when data is being Transmitted / Received.                                                                                                    |  |  |  |  |
| 5 | Power    | When the power is plugged in, it will lit Red. When the system is ready, it will lit Green. While the system is rebooting or during firmware upgrade, the LED light will flash. |  |  |  |  |

## The Rear Ports

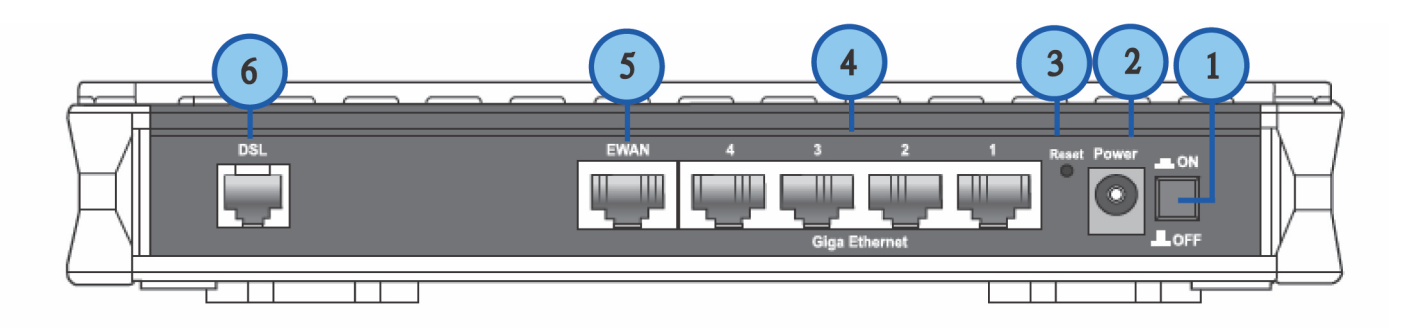

|   | Port          | Meaning                                                                                                    |
|---|---------------|----------------------------------------------------------------------------------------------------|
| 1 | Power Switch  | Power ON/OFF switch.                                                                                                    |
| 2 | Power         | Connect it with the supplied power adapter.                                                                                                    |
| 3 | RESET         | Press more than 1 second to restore the device to its default mode.                                                                              |
| 4 | Giga Ethernet | Connect to a PC or an office/home network of 10Mbps, 100Mbps or 1000Mbps using the provided RJ-45 Ethernet cables.                               |
| 5 | EWAN          | WAN 10/100Mbps Ethernet port (with auto crossover support). Connect Cable Modem, VDSL, and Fiber Modem or PON optic lines with your RJ-45 cable. |
| 6 | DSL           | Connect this port to the ADSL/telephone network with the RJ-11 cable (telephone) provided.                                                       |

## Cabling

One of the most common causes of problem is bad cabling or ADSL line(s). Make sure that all connected devices are turned on. On the front panel of your router is a bank of LEDs. Verify that the LAN Link and ADSL line LEDs are lit. If they are not, verify if you are using the proper cables.

Make sure that all devices (e.g. telephones, fax machines, analogue modems) connected to the same telephone line as your router have a line filter connected between them and the wall outlet (unless you are using a Central Splitter or Central Filter installed by a qualified and licensed electrician), and that all line filters are correctly installed in a right way. If line filter is not installed and connected properly, it may cause problem to your ADSL connection or may result in frequent disconnections.

# **Chapter 3: Basic Installation**

The router can be configured through your web browser. A web browser is included as a standard application in the following operating systems: Linux, Mac OS, Windows 98/NT/2000/XP/Me/Vista, etc. The product provides an easy and user-friendly interface for configuration.

Please check your PC network components. The TCP/IP protocol stack and Ethernet network adapter must be installed. If not, please refer to your Windows-related or other operating system manuals.

There are ways to connect the router, either through an external repeater hub or connect directly to your PCs. However, make sure that your PCs have an Ethernet interface installed properly prior to connecting the router device. You ought to configure your PCs to obtain an IP address through a DHCP server or a fixed IP address that must be in the same subnet as the router. The default IP address of the router is 192.168.1.254 and the subnet mask is 255.255.255.0 (i.e. any attached PC must be in the same subnet, and have an IP address in the range of 192.168.1.1 to 192.168.1.253). The best and easiest way is to configure the PC to get an IP address automatically from the router using DHCP. If you encounter any problem accessing the router web interface it is advisable to uninstall your firewall program on your PCs, as they can cause problems accessing the IP address of the router. Users should make their own decisions on what is best to protect their network.

Please follow the following steps to configure your PC network environment.

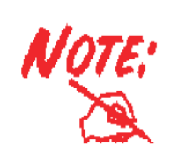

Any TCP/IP capable workstation can be used to communicate with or through this router. To configure other types of workstations, please consult your manufacturer documentation.

# **Connecting Your Router**

Users will not be able to connect to the internet through EWAN if DSL is already connected to the internet. Only one connection type (EWAN or DSL) is allowed to connect to the internet at one time.

### **ADSL Router Mode**

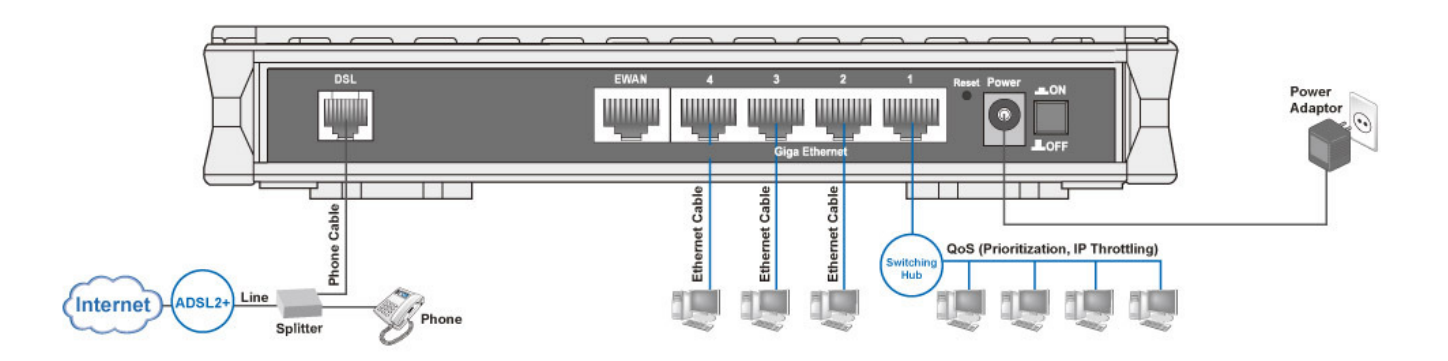

#### **Broadband Router Mode**

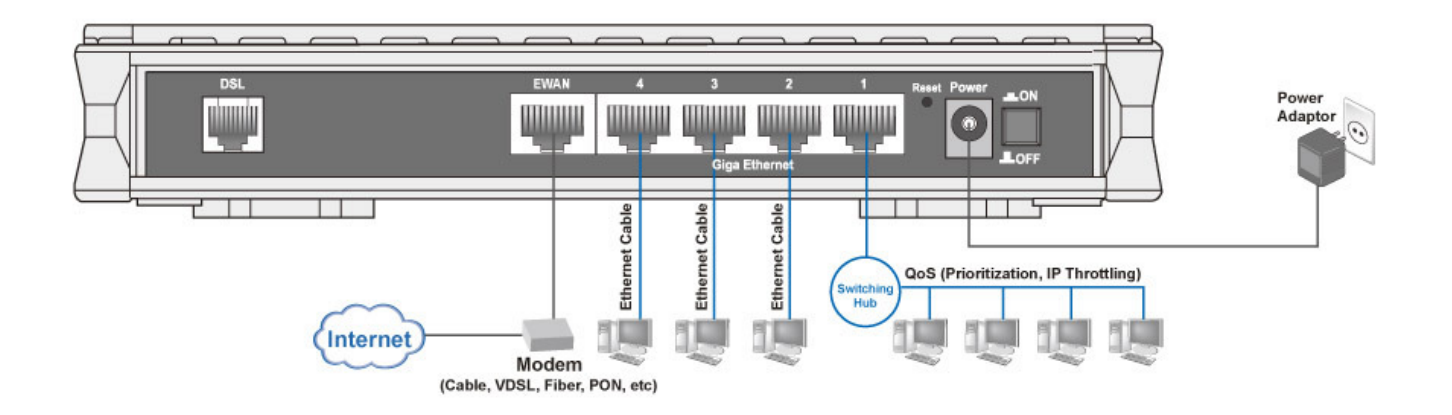

# **Network Configuration**

## Configuring PC in Windows Vista

- 1. Go to Start. Click on Network.
- 2. Then click on Network and Sharing Center at the top bar.

 When the Network and Sharing Center window pops up, select and click on Manage network connections on the left window column.

4. Select the Local Area Connection, and right click the icon to select Properties.

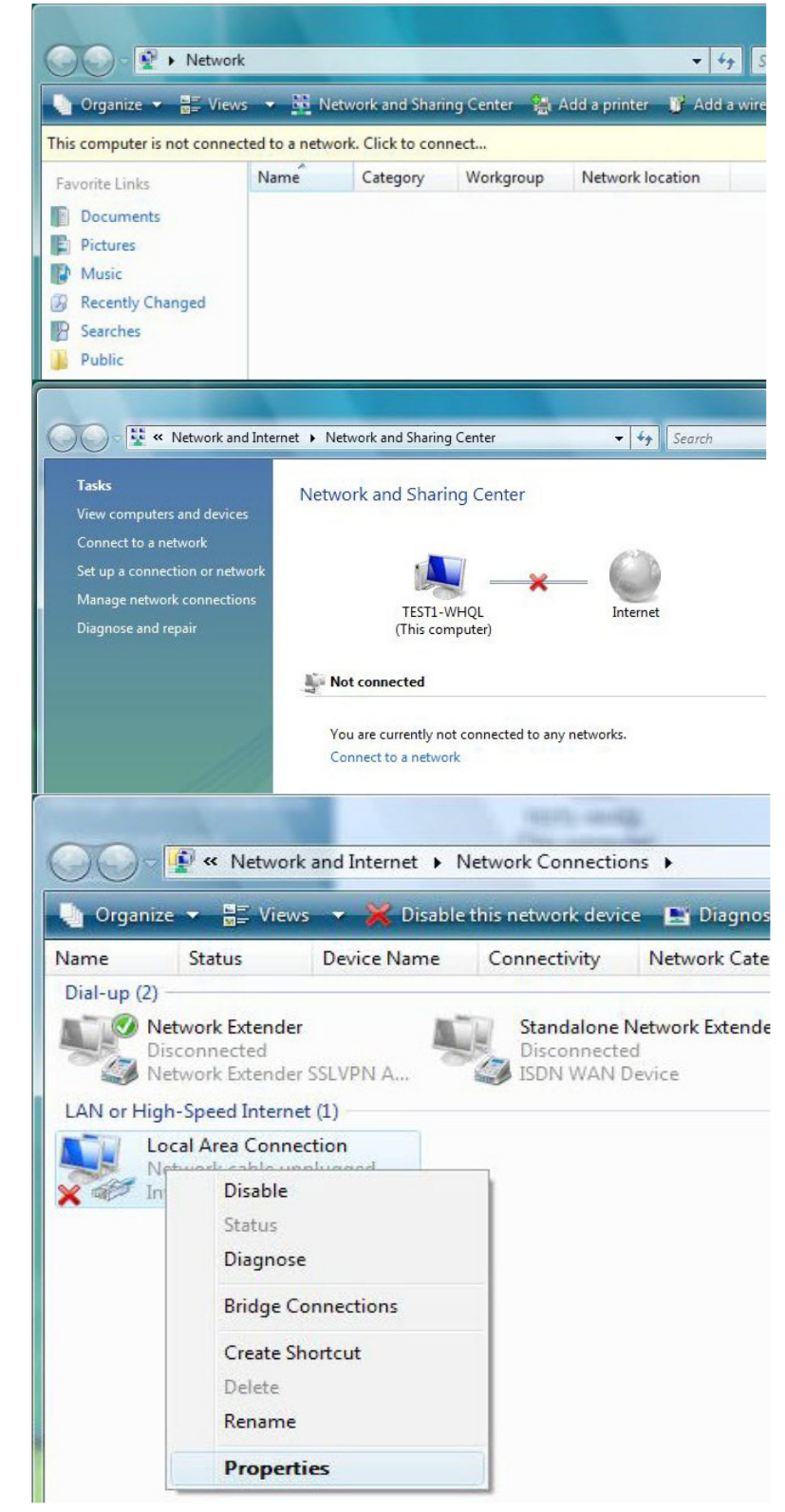

5. Select Internet Protocol Version 4 (TCP/IPv4) then click Properties.

- 6. In the TCP/IPv4 properties window, select the Obtain an IP address automatically and Obtain DNS Server address automatically radio buttons. Then click OK to exit the setting.
- 7. Click OK again in the Local Area Connection Properties window to apply the new configuration.

| -                                                                                                    |                                                                                                    |                                                                                                    |                                                             |                                                              |                      |                    |                    |          |
|----------------------------------------------------------------------------------------------------|----------------------------------------------------------------------------------------------------|----------------------------------------------------------------------------------------------------|-------------------------------------------------------------|--------------------------------------------------------------|----------------------|--------------------|--------------------|----------|
| Conne                                                                                                    | ect using:                                                                                                    |                                                                                                    |                                                             |                                                              |                      |                    |                    | -        |
| 2                                                                                                    | Intel(R) 82                                                                                                    | 566DM Gigal                                                                                                    | bit Network                                                 | c Conr                                                       | nectio               | n                  |                    |          |
|                                                                                                    |                                                                                                    |                                                                                                    |                                                             |                                                              |                      | Config             | gure               |          |
| This c                                                                                                    | onnection u                                                                                                    | uses the follow                                                                                                    | wing items                                                  | -                                                            |                      |                    |                    |          |
|                                                                                                    | Client for                                                                                                    | r Microsoft Ne                                                                                                    | etworks                                                     |                                                              |                      |                    |                    |          |
|                                                                                                    | QoS Pac                                                                                                    | cket Schedul                                                                                                    | er                                                          |                                                              |                      |                    |                    |          |
|                                                                                                    | File and                                                                                                    | Printer Shanr                                                                                                    | ng for Mich                                                 |                                                              | Vetwo                | rks                |                    |          |
|                                                                                                    | Internet                                                                                                    | Protocol Vers                                                                                                    | sion 4 (TCI                                                 | P/IPv4                                                       | 1                    |                    |                    |          |
| ☑.                                                                                                    | ▲ Link-Lay                                                                                                    | er Topology                                                                                                    | Discovery                                                   | Марр                                                         | er 1/0               | Drive              | r                  |          |
| ☑.                                                                                                    | 📥 Link-Lay                                                                                                    | er Topology                                                                                                    | Discovery                                                   | Respo                                                        | onder                |                    |                    |          |
|                                                                                                    |                                                                                                    |                                                                                                    |                                                             |                                                              |                      |                    |                    |          |
|                                                                                                    | Install                                                                                                    |                                                                                                    | Jninstall                                                   |                                                              |                      | Proper             | rties              |          |
| Desc                                                                                                    | cription                                                                                                    |                                                                                                    |                                                             |                                                              |                      | 2000 <b>1</b> 0 20 |                    | -        |
| Tra                                                                                                    | nsmission C                                                                                                    | Control Protoc                                                                                                    | ol/Internet                                                 | Proto                                                        | col. 1               | he de              | fault              |          |
|                                                                                                    |                                                                                                    |                                                                                                    |                                                             |                                                              |                      |                    |                    |          |
|                                                                                                    |                                                                                                    |                                                                                                    | C                                                           |                                                              |                      |                    | Cance              |          |
|                                                                                                    |                                                                                                    |                                                                                                    | 1.0                                                         | OF                                                           | (                    |                    | Carice             | el       |
|                                                                                                    |                                                                                                    | -                                                                                                    |                                                             | Oł                                                           | (                    |                    | Cance              |          |
| met Pr                                                                                                    | rotocol Ver                                                                                                    | rsion 4 (TCP/                                                                                                    | IPv4) Prop                                                  | 01<br>Dertie:                                                | 5                    |                    | 2                  |          |
| met Pr                                                                                                    | rotocol Ver<br>Alternate                                                                                                    | rsion 4 (TCP/<br>Configuration                                                                                                    | (IPv4) Prop                                                 | OF                                                           | ;                    |                    | 8                  |          |
| rnet Pr<br>eneral<br>You car<br>his cap<br>for the                                                                                                    | Alternate<br>n get IP sett<br>pability. Oth<br>appropriate                                                                                                    | rsion 4 (TCP/<br>Configuration<br>tings assigned<br>erwise, you n<br>P settings.                                                                                                    | IPv4) Prop<br>d automatic<br>eed to ask                     | Of<br>perties<br>ally if y<br>your r                         | your n               | etwork             | suppor<br>nistrato | ts       |
| rnet Pr<br>eneral<br>You car<br>his cap<br>for the                                                                                                    | Alternate<br>Alternate<br>n get IP sett<br>appropriate<br>btain an IP a                                                                                                    | rsion 4 (TCP/<br>Configuration<br>tings assigned<br>erwise, you n<br>to P settings.<br>address autor                                                                                   | IPv4) Prop<br>automatic<br>eed to ask                       | Of<br>perties<br>ally if y<br>your r                         | your n               | etwork             | suppor             | ts<br>r  |
| net Pr<br>eneral<br>(ou car<br>his cap<br>for the<br>O<br>Us                                                                                                    | Alternate<br>Alternate<br>pat IP sett<br>appropriate<br>btain an IP a<br>se the follow                                                                                                    | rsion 4 (TCP/<br>Configuration<br>tings assigned<br>erwise, you n<br>to IP settings.<br>address autor<br>ving IP address                                                               | IPv4) Prop<br>d automatic<br>eed to ask<br>natically<br>ss: | Of<br>perties<br>ally if y<br>your r                         | s<br>your n          | etwork             | suppor             | ts       |
| rnet Pr<br>eneral<br>fou car<br>his cap<br>for the<br>or the<br>O<br>U<br>IP a                                                                                                    | Alternate<br>n get IP sett<br>pability. Oth<br>appropriate<br>btain an IP a<br>se the follow<br>ddress:                                                                                             | rsion 4 (TCP/<br>Configuration<br>tings assigned<br>erwise, you n<br>e IP settings,<br>address autor<br>ving IP addres                                                                 | IPv4) Prop<br>automatic<br>eed to ask<br>natically<br>ss:   | Of<br>perties<br>ally if y<br>your r                         | your n<br>networ     | etwork<br>k admi   | suppor             | ts       |
| rnet Pr<br>eneral<br>fou car<br>his cap<br>for the                                                                                                    | Alternate<br>Alternate<br>n get IP sett<br>appropriate<br>btain an IP a<br>se the follow<br>ddress:<br>net mask:                                                                                    | rsion 4 (TCP/<br>Configuration<br>tings assigned<br>erwise, you n<br>e IP settings.<br>address autor<br>ving IP addres                                                                 | IPv4) Prop<br>automatic<br>eed to ask<br>natically<br>ss:   | Of<br>perties<br>ally if y<br>your r                         | s<br>vour n<br>etwor | etwork<br>k admi   | suppor             | ts<br>r  |
| net Pr<br>neral<br>'ou car<br>his cap<br>or the<br>O<br>O<br>Us<br>IP a<br>Subr<br>Defa                                                                                                    | Alternate<br>n get IP sett<br>pability. Oth<br>appropriate<br>btain an IP a<br>se the follow<br>ddress:<br>net mask:<br>ault gateway                                                                | rsion 4 (TCP/<br>Configuration<br>tings assigned<br>erwise, you n<br>e IP settings.<br>address autor<br>ving IP addres                                                                 | IPv4) Prop<br>automatic<br>eed to ask<br>natically<br>ss:   | Of<br>Derties                                                | your n<br>etwor      | etwork<br>k admi   | suppor             | ts<br>or |
| rnet Pi<br>eneral<br>fou car<br>his cap<br>for the<br>O<br>U<br>IP a<br>Subr<br>Defa                                                                                                    | Alternate<br>n get IP sett<br>pability. Oth<br>appropriate<br>btain an IP a<br>se the follow<br>ddress:<br>net mask:<br>ault gateway<br>btain DNS se                                                | rsion 4 (TCP/<br>Configuration<br>tings assigned<br>erwise, you n<br>e IP settings.<br>address autor<br>ving IP address                                                                | IPv4) Prop<br>automatic<br>eed to ask<br>natically<br>ss:   | Of<br>Derties<br>ally if y<br>your r                         | vour n<br>etwor      | etwork<br>k admi   | suppor             | ts       |
| rnet Presentation<br>fou car<br>his cap<br>for the<br>O O<br>- O U:<br>JP au<br>Subr<br>Defa<br>O O<br>- O U:                                                                                                    | Alternate<br>Alternate<br>Dability. Oth<br>appropriate<br>btain an IP a<br>se the follow<br>ddress:<br>net mask:<br>ault gateway<br>btain DNS se<br>se the follow                                   | rsion 4 (TCP/<br>Configuration<br>tings assigned<br>erwise, you n<br>IP settings.<br>address autor<br>ving IP address<br>ving IP address<br>ving DNS serv                              | IPv4) Prop<br>I automatic<br>eed to ask<br>natically<br>ss: | Of<br>pertie:<br>ally if y<br>your r<br>s<br>ally<br>s<br>s: | vour n<br>etwor      | etwork<br>k admi   | suppor             | ts       |
| net Preference                                                                                                    | rotocol Ver<br>Alternate<br>n get IP sett<br>pability. Oth<br>appropriate<br>btain an IP a<br>se the follow<br>ddress:<br>net mask:<br>ault gateway<br>btain DNS se<br>se the follow<br>erred DNS s | rsion 4 (TCP/<br>Configuration<br>tings assigned<br>erwise, you n<br>e IP settings,<br>address autor<br>ving IP address<br>ving IP address<br>ving DNS serv<br>erver:                  | IPv4) Prop<br>d automatic<br>eed to ask<br>natically<br>ss: | Of<br>poertie:<br>ally if y<br>your r<br>ally<br>es:         | vour n<br>etwor      | etwork<br>k admi   | suppor             | ts       |
| rnet Pr<br>eneral<br>fou car<br>his cap<br>for the<br>O<br>O<br>U<br>Subr<br>Defa<br>O<br>O<br>O<br>O<br>O<br>O<br>O<br>O<br>C<br>O<br>U<br>Subr<br>Defa<br>O<br>O<br>O<br>O<br>O<br>O<br>O<br>O<br>O<br>O<br>O<br>O<br>O<br>O<br>O<br>O<br>O<br>O<br>O                                                                                                | rotocol Ver<br>Alternate<br>n get IP sett<br>bability. Oth<br>appropriate<br>btain an IP a<br>se the follow<br>ddress:<br>net mask:<br>ault gateway<br>btain DNS se<br>se the follow<br>erred DNS s | rsion 4 (TCP/<br>Configuration<br>tings assigned<br>erwise, you n<br>e IP settings,<br>address autor<br>ving IP address<br>ving IP address<br>ving DNS serv<br>erver:<br>erver:        | IPv4) Prop<br>d automatic<br>eed to ask<br>natically<br>ss: | Of<br>Dertie:<br>ally if y<br>your r<br>your r               | vour n<br>networ     | etwork<br>k admi   | suppor             | ts       |
| rnet Pr<br>eneral<br>fou car<br>his cap<br>for the<br>O<br>O<br>U<br>IP au<br>Subr<br>Defa<br>O<br>O<br>O<br>O<br>Subr<br>Defa<br>O<br>O<br>C<br>U<br>Subr<br>Defa<br>O<br>O<br>C<br>O<br>C<br>O<br>C<br>O<br>C<br>O<br>C<br>C<br>O<br>C<br>C<br>O<br>C<br>C<br>C<br>C<br>C<br>C<br>C<br>C<br>C<br>C<br>C<br>C<br>C<br>C<br>C<br>C<br>C<br>C<br>C<br>C | Alternate<br>n get IP sett<br>abbility. Oth<br>appropriate<br>btain an IP a<br>se the follow<br>ddress:<br>net mask:<br>ault gateway<br>btain DNS se<br>se the follow<br>erred DNS s<br>rnate DNS s | rsion 4 (TCP/<br>Configuration<br>tings assigned<br>erwise, you n<br>e IP settings,<br>address autor<br>ving IP address<br>ving IP address<br>ving DNS serv<br>erver address<br>erver: | IPv4) Prop<br>I automatic<br>eed to ask<br>natically<br>ss: | Of<br>Dertie:<br>ally if y<br>your r<br>s<br>ally<br>es:     | vour n<br>networ     | etwork<br>k admi   |                    | ts       |

2 1 1

## Configuring PC in Windows XP

- Go to Start > Control Panel (in Classic View). In the Control Panel, double-click on Network Connections
- 2. Double-click Local Area Connection.
- 3. In the Local Area Connection Status window, click Properties.

4. Select Internet Protocol (TCP/IP) and click Properties.

- 5. Select the Obtain an IP address automatically and the Obtain DNS server address automatically radio buttons.
- 6. Click OK to finish the configuration.

| 🚱 Control Panel                                                                                                    |                                                                                                    |                                                                                                    |                                                                                                    |
|----------------------------------------------------------------------------------------------------|----------------------------------------------------------------------------------------------------|----------------------------------------------------------------------------------------------------|----------------------------------------------------------------------------------------------------|
| File Edit View Favorites Tools                                                                                                    | Help                                                                                                    |                                                                                                    |                                                                                                    |
| 🌀 Back 🕤 🌍 🛛 🔊 S                                                                                                    | iearch 🛛 😥 Fold                                                                                                    | iers 🛄 -                                                                                                    |                                                                                                    |
| Address 🔂 Control Panel                                                                                                    |                                                                                                    |                                                                                                    | 💌 🄁 G                                                                                                    |
|                                                                                                    |                                                                                                    | 1                                                                                                    | ۹ <u>۴</u>                                                                                                    |
| Control Panel 🙁                                                                                                    | Network                                                                                                    | Phone and                                                                                                    | Power Ontions                                                                                                    |
| 🔂 Switch to Category View                                                                                                    | Connections                                                                                                    | Modem                                                                                                    |                                                                                                    |
|                                                                                                    |                                                                                                    | 6                                                                                                    |                                                                                                    |
| See Also                                                                                                    | Printers and                                                                                                    | Regional and                                                                                                    | Scappers and                                                                                                    |
| 😵 Windows Update                                                                                                    | Faxes                                                                                                    | Language                                                                                                    | Cameras                                                                                                    |
| Help and Support                                                                                                    |                                                                                                    | Ø,                                                                                                    | 52                                                                                                    |
|                                                                                                    | Scheduled                                                                                                    | Sounds and                                                                                                    | Speech                                                                                                    |
|                                                                                                    | Tasks                                                                                                    | Audio Devices                                                                                                    |                                                                                                    |
| 📥 Local Area Connectio                                                                                                    | on Status                                                                                                    |                                                                                                    | ?                                                                                                    |
| General Support                                                                                                    |                                                                                                    |                                                                                                    |                                                                                                    |
| Connection                                                                                                    |                                                                                                    |                                                                                                    |                                                                                                    |
| Status:                                                                                                    |                                                                                                    | Con                                                                                                    | nected                                                                                                    |
| Duration:                                                                                                    |                                                                                                    | 00                                                                                                    | 0:19:32                                                                                                    |
| Speed:                                                                                                    |                                                                                                    | 100.0                                                                                                    | ) Mbps                                                                                                    |
|                                                                                                    |                                                                                                    |                                                                                                    |                                                                                                    |
| A - N - N -                                                                                                    |                                                                                                    |                                                                                                    |                                                                                                    |
| Activity                                                                                                    | 😪 ī                                                                                                    | Be                                                                                                    | ceived                                                                                                    |
| 36                                                                                                    | · - Ľ                                                                                                    | a 110                                                                                                    | Cerved                                                                                                    |
| Packets:                                                                                                    | 27                                                                                                    |                                                                                                    | 0                                                                                                    |
| L                                                                                                    |                                                                                                    |                                                                                                    |                                                                                                    |
| Properties Disat                                                                                                    | ole                                                                                                    |                                                                                                    |                                                                                                    |
|                                                                                                    |                                                                                                    | -                                                                                                    |                                                                                                    |
|                                                                                                    |                                                                                                    |                                                                                                    | Close                                                                                                    |
|                                                                                                    |                                                                                                    |                                                                                                    |                                                                                                    |
| 🚽 Local Area Connection                                                                                                    | Properties                                                                                                    |                                                                                                    | ?                                                                                                    |
| Local Area Connection                                                                                                    | Properties<br>vanced                                                                                                    |                                                                                                    | 2                                                                                                    |
| Local Area Connection<br>General Authentication Adv<br>Connect using:                                                                                                    | Properties<br>vanced                                                                                                    |                                                                                                    | 2                                                                                                    |
| Local Area Connection<br>General Authentication Adv<br>Connect using:                                                                                                    | Properties<br>vanced<br>440x 10/100 k                                                                                                    | alegrated Cor                                                                                                    | ntraller                                                                                                    |
| L Local Area Connection<br>General Authentication Adv<br>Connect using:                                                                                                    | Properties<br>vanced<br>440x 10/100 k                                                                                                    | otegrated Con                                                                                                    | ntroller                                                                                                    |
| L Local Area Connection<br>General Authentication Adv<br>Connect using:<br>Connect using:<br>ASUSTEK/Broadcome<br>This connection uses the folk                                                                                                    | Properties<br>vanced<br>440x 10/100 k<br>owing items:                                                                                                    | ntegrated Con                                                                                                    | ntroller                                                                                                    |
| L Local Area Connection<br>General Authentication Adv<br>Connect using:<br>Connect using:<br>ASUSTEK/Broadcome<br>This connection uses the folk<br>Connection uses the folk<br>Connection uses the folk<br>Connection uses the folk                                                                                                    | Properties<br>vanced<br>440x 10/100 k<br>owing items:<br>Networks<br>ing for Microso                                                                                                    | ntegrated Cor<br>Con                                                                                                    | ntraller                                                                                                    |
| Local Area Connection<br>Concrol Authentication Adv<br>Connect using:<br>Connect using:<br>Connection uses the folk<br>Connection uses the folk<br>Connection us                                                                                                    | Properties<br>variced<br>440x 10/100 h<br>440x 10/100 h<br>values<br>values<br>ing for Microso<br>aler<br>sp:rp                                                                                                    | ategrated Con<br>Con                                                                                                    | ntroller                                                                                                    |
| Local Area Connection<br>General Authentication Add<br>Connect using:<br>SAUSTEK/Broadcome<br>This connection uses the folk<br>Ciert for Microsoft N<br>Ciert for Microsoft N<br>File and Printer Shar<br>File and Printer Shar<br>File and Printer Shar<br>File and Printer Shar<br>File and Printer Shar<br>File and Printer Shar                                                                                                    | Properties<br>variced<br>440x 10/100 h<br>440x 10/100 h<br>vetworks<br>ing for Microso<br>aler<br>cP/IP                                                                                                    | ategrated Co<br>Con                                                                                                    | ntroller                                                                                                    |
| Local Area Connection<br>General Authentication Add<br>Connect using:<br>Add Connect using:<br>Connection uses the folk<br>Connection uses the folk<br>Connectio                                                                                                    | Properties<br>variced<br>440x 10/100 k<br>440x 10/100 k<br>sowing items:<br>Networks<br>ing for Microso<br>aler<br>creation<br>creation<br>cr | ategrated Co<br>Con<br>oft Networks                                                                                                    | ntroller<br>figure                                                                                                    |
| Local Area Connection<br>General Authentication Add<br>Connect using:<br>Connect using:<br>Connection uses the folk<br>Connection uses the folk<br>Connection us                                                                                                    | Properties<br>variced<br>440x 10/100 h<br>owing items:<br>Networks<br>ing for Microso<br>aler<br>cervice<br>cervice<br>uninstall<br>col/Internet, Pr                                                                                                    | ategrated Co<br>Con<br>oft Networks<br>Prop<br>otocol. The g                                                                                                    | ntroller<br>figure                                                                                                    |
| Local Area Connection<br>General Authentication Add<br>Connect using:<br>Connect using:<br>Connection uses the folk<br>Connection uses the folk<br>Connection us                                                                                                    | Properties<br>variced<br>440x 10/100 h<br>owing items:<br>Networks<br>ing for Microso<br>aler<br>CP/IP<br>Col/Internet Pr<br>ol that provides<br>ted networks.                                                                                                    | ategrated Co<br>Con<br>oft Networks<br>Prop<br>atocol. The o                                                                                                    | ntroller<br>figure                                                                                                    |
| Local Area Connection<br>General Authentication Adv<br>Connect using:<br>Connect using:<br>Connection uses the folk<br>Connection uses the folk<br>Client for Microsoft N<br>Client for Microsoft N<br>Client for Micr                                                                                                  | Properties<br>variced<br>440x 10/100 h<br>owing items:<br>Activation<br>ing for Microso<br>aler<br>CE/IFJ<br>Uninstall<br>Uninstall<br>iccol/Internet Pr<br>I that provides<br>ted networks<br>area when con                                                                                                    | ategrated Co<br>Con<br>ift Networks<br>Prop<br>atocol. The o<br>communicat                                                                                                    | otroller<br>figure                                                                                                    |
| Local Area Connection<br>General Authentication Add<br>Connect using:<br>Connect using:<br>Connection uses the folk<br>Connection uses the folk<br>Connection us                                                                                                    | Properties<br>variced<br>440x 10/100 h<br>wing items:<br>Networks<br>ing for Microso<br>aler<br>CF/FJ<br>Uninstall<br>Uninstall<br>Uninstall<br>of that provides<br>of that provides<br>of that provides                                                                                                    | ategrated Coo<br>Con<br>oft Networks<br>Prop<br>otocol. The to<br>communication<br>nected                                                                                                    | otroller<br>figure                                                                                                    |
| Local Area Connection<br>General Authentication Add<br>Connect using:<br>ASUSTEK/Broadcom<br>This connection uses the folk<br>Client for Microsoft N<br>Client for Microsoft N<br>Cli | Properties<br>variced<br>440x 10/100 h<br>wing items:<br>Vetworks<br>ing for Microso<br>aler<br>CP/IPJ<br>Uninstall<br>Col/Internet PP<br>I that provides<br>bed networks.                                                                                                    | ategrated Coo<br>Con<br>At Networks<br>Prop<br>atocol. The o<br>communicat<br>nected                                                                                                    | cancel                                                                                                    |
| Local Area Connection     General Authentication Add     Connect using:     ● ASUSTEK/Broadcom     This connection uses the folk     ● Client for Microsoft N     ● Client for Microsoft N     ● Client for Microsoft N     ● OS Packet Sched     ● OS Packet Sched     ● Internet Protocol (TO     Install     Description     Transmission Control Protocol across diverse interconnect     Show icon in notification a                                                                                                    | Properties variced 440x 10/100 h 440x 10/100 h 440x 10/100 h coving items: Networks ing for Microso aler Coving for Microso aler to that provides bed networks area when con                                                                                                    | ategrated Coo<br>Con<br>oft Networks<br>Prop<br>otocol. The communicat<br>nected                                                                                                    | cancel                                                                                                    |
| Local Area Connection      General Authentication Add      Connect using:      ASUSTEK/Broadcom      This connection uses the folk      Client for Microsoft N      File and Printer Shar      Description      Install      Description      Install      Description      Install      Description      Install      Install      Description      Install      Install      Install      Install      Install      Install      Install      Install      Show icon in notification a      Internet Protocol (TCP/IP) P      General Alternate Continuation                                                                                                    | Properties variced 440x 10/100 h 440x 10/100 h 440x 10/100 h coving items: Networks ing for Microso aler Coving items Coving the provides bed networks area when con coving the provides bed networks area when coving the provides bed networks bed network                                                                                                    | ategrated Coo<br>Con<br>oft Networks<br>Prop<br>otocol. The e<br>communicat<br>nected                                                                                                    | cancel                                                                                                    |
| Local Area Connection     Concel Authentication Ad-     Connect using:     ASUSTEK/Broadcom     This connection uses the fold     This connection uses the fold     This connection uses the fold     This connection uses the fold     OS Packet Sched     The and Printer Shar     Description     Install     Description     Install     Description     Install     Description     Install     Show icon in notification a                                                                                                    | Properties variced 440x 10/100 h 440x 10/100 h 440x 10/100 h coving items: Vetworks ing for Microso coving coving to coving the coving the covi                                                                                                    | ategrated Coo<br>Con<br>oft Networks<br>Prop<br>otocol. The e<br>communicat<br>nected                                                                                                    | Cancel                                                                                                    |
| L Local Area Connection     General Authentication Add     Connect using:     ASUSTEK/Broadcom     This connection uses the folk     This connection uses the folk     This connection uses the folk     The and Printer Shar     The Connection of the state     The state     Description     Transmission Control Protovide area network protocol     Show icon in notification a     Show icon in notification a     Show icon in notification a     Show icon in notification a     You can get IP settings assigned     this capability. O therwise, you ne     the appropriate IP settings.                                                                                                    | Properties variced 440x 10/100 h 440x 10/100 h 440x 10/100 h coving items: Networks ing for Microso aler Coving items Coving items Covi                                                                                                    | ategrated Coo<br>Con<br>oft Networks<br>Prop<br>otocol. The<br>communicat<br>nected<br>OK<br>OK                                                                                                    | Cancel                                                                                                    |
| Local Area Connection      General Authentication Add      Connect using:      ASUSTEK/Broadcom      This connection uses the folk      This connection uses the folk      This connection uses the folk      The and Printer Shar      Dos Packet Sched      The and Printer Shar      Discription      Transmission Control Protovol (TOP/IP) P      General Alternate Configuration      You can get IP settings assigned this capability, 0 therwise, you ne      the appropriate IP settings.      O Distain an IP addless auton                                                                                                    | Properties variced 440x 10/100 h 440x 10/100 h 440x 10/100 h coving items: Vetworks ing for Microso Linestal Uninstal Uninstal Uninstal Coving the provides bed networks area when con Coving the provides bed networks area when con Coving the provides bed networks bed networks be                                                                                                    | ategrated Coo<br>Con<br>oft Networks<br>Prop<br>otocol. The c<br>communicat<br>nected<br>OK<br>OK                                                                                                    | Cancel                                                                                                    |
| Local Area Connection     General Authentication Ad-     Connect using:     ASUSTEK/Broadcom     This connection uses the folk     General Prior of Protocol (COP)     Install     Description     Transmission Control Protocol (COP)     General Alternate Configuration     You can get IP settings     Show icon in notification a     You can get IP settings.     Obtain an IP address autom     Otse the following IP addres                                                                                                    | Properties variced 440x 10/100 h 440x 10/100 h 440x 10/100 h coving items: Vetworks ing for Microso Life Coving items: Vetworks area when con roperties Factoretically of                                                                                                    | ategrated Co<br>Con<br>aft Networks<br>Prop<br>atocol. The o<br>communicat<br>nected<br>DK                                                                                                    | Cancel                                                                                                    |
| Local Area Connection     General Authentication Add     Connect using:     ASUSTEK/Broadcom     This connection uses the folk     General Authentication Add     Connection uses the folk     General Authentication     Install     Description     Install     Description     Install     Description     Show icon in notification a      Show icon in notification     Show icon in notification     You can get IP settings assigned     the appropriate IP settings.     Obtain an IP address autor     Use the following IP address                                                                                                    | Properties venced 440x 10/100 h 440x 10/100 h 440x 10/100 h 500 h 500 h                                                                                                    | ategrated Coo<br>Con<br>oft Networks<br>Prop<br>atocol. The o<br>communicat<br>nected                                                                                                    | Cancel                                                                                                    |
| Local Area Connection     General Authentication Add     Connect using:     ASUSTEK/Broadcom     This connection uses the folk     Software for the and Printer Share     This connection uses the folk     Software for the and Printer Share     Software interconnect     Instalt     Description     Instalt     Description     Use the following IP address     IP address:     Subnet mask:                                                                                                    | Properties variced 440x 10/100 b 440x 10/100 b 440x 10/100                                                                                                    | otegrated Coo<br>Con<br>off Networks<br>Prop<br>atocol. The a<br>communicat<br>nected<br>DK<br>gour network admini                                                                                                    | Cancel                                                                                                    |
| Local Area Connection     General Authentication Add     Connect using:     ASIISTEK/Broadcom     This connection uses the folk     Site of the and Printer Share     File and Printer Share     Societ Install.     Description     Install.     Description     Iransmission Control Protocol     Show icon in notification a     Show icon in notification a     Show icon in notification     You care get IP settings.     Obtain an IP address autor     Use the following IP address     Subret mask:     Default gateway:                                                                                                    | Properties variced 440x 10/100 b 440x 10/100 b 440x 10/100                                                                                                    | off Networks off Networks Prop otocol. I he c communicat nected OK                                                                                                    | Cancel                                                                                                    |
| L Local Area Connection    Connect Authentication   Connect using:   ASUSTEK/Broadcom   This connection uses the folk   Client for Microsoft N   Client for Microsoft N                                                                                                    | Properties variced 440x 10/100 b 440x 10/100 b 440x 10/100 b wing items: Networks ing for Microso aler Pr/IP Uninstal Col/Internet Pr Uninstal Col/Internet Pr I di that provides steed networks area when con Col Col Col Col Col Col Col Col Col Col                                                                                                    | ategrated Coo                                                                                                    | Cancel                                                                                                    |
| L Local Area Connection    Connect using:   Connect using:   Connection uses the folk   Connection uses the folk   Client for Microsoft N   Client for Microsoft N   Show icon in notification s   You can get IP settings assigned   Client for Microsoft P settings   Client for Microsoft P settings   Client for Microsoft P settings <tr< td=""><td>Properties variced 440x 10/100 h 440x 10/100 h 440x 10/100 h wing items: Networks ing for Microsol are col/Internet P i that provides sted networks area when con i uppy fire i automatically if automatically if automatically if automatically if automatically if automatically</td><td>ategrated Coo</td><td>Cancel</td></tr<>                                                                                                    | Properties variced 440x 10/100 h 440x 10/100 h 440x 10/100 h wing items: Networks ing for Microsol are col/Internet P i that provides sted networks area when con i uppy fire i automatically if automatically if automatically if automatically if automatically if automatically                                                                                                    | ategrated Coo                                                                                                    | Cancel                                                                                                    |
| L Local Area Connection    Connect using:   Connect using:   Connect using:   Connect using:   Connect using:   Connection uses the folk   Client for Microsoft N   Client for Microsoft N                                                                                                    | Properties variced 440x 10/100 in 440x 10/100 in wing items: Networks ing for Microsol are color color                                                                                                    | ategrated Date<br>Con<br>oft Networks<br>Prop<br>otocol. I he c<br>communicat<br>nected<br>OK<br>put retwork admini                                                                                                    | Cancel                                                                                                    |
| L Local Area Connection    Connect using:   Connect using:   Connect using:   Connect using:   Connect using:   Connect using:   Connect using:   Connect using:   Connect using:   Connect using:   Client for Microsoft N   Client for Microsoft N   Client for Microso                                                                                                    | Properties variced 440x 10/100 b 440x 10/100 b 440x 10/100                                                                                                    | ategrated Date of the second of the second o | Cancel                                                                                                    |
| L Local Area Connection  Connect using:  ASUSTEK/Broadcom  This connection uses the folk  Client for Microsoft N  Client for Microsoft N  Client I  Client for Microsoft N  Client for Microsoft N  Client for Micro                                                                                                    | Properties variced 440x 10/100 in 440x 10/100 in wing items: Networks ing for Microsoluer colorinternet PP Uninstall Colorinternet PP inthat provides the antonides the antonides the antonides the antonides the antonides the antonically if antically es automatically es automatically es automatically                                                                                                    | ategrated Coo                                                                                                    | Canad<br>Supports<br>Supports |
| L Local Area Connection   General Authentication Addition   Connect using:   ASUSTEK/Broadcome   This connection uses the folk   This connection uses the folk   This connection uses the folk   This connection uses the folk   This connection uses the folk   This connection uses the folk   This connection uses the folk   This connection uses the folk   This connection uses the folk   This connection uses the folk   This connection uses the folk   This connection   Install   Description   Transmission Control Protovide area network protocol   Show icon in notification a   Intermet Protocol (TCP/IP) P General Alternate Configuration You can get IP settings assigned this copability. Otherwise, you ne the appropriate IP settings. Obtain an IP address autor Use the following IP address: Subnet mask: Default gateway: Obtain DNS server address Obtain DNS server: Alternate DNS server:                                                                                                    | Properties variced 440x 10/100 if 440x 10/100 if wing items: Vetworks ing for Microso varies ing for Microso varies ing for Microso varies varies var                                                                                                    | ategrated Coo                                                                                                    | Cancel                                                                                                    |

## Configuring PC in Windows 2000

- Go to Start > Settings > Control Panel. In the Control Panel, double-click on Network and Dial-up Connections.
- 2. Double-click Local Area Connection.

3. In the Local Area Connection Status window click Properties.

4. Select Internet Protocol (TCP/IP) and click Properties.

- Select the Obtain an IP address automatically and the Obtain DNS server address automatically radio buttons.
- 6. Click OK to finish the configuration.

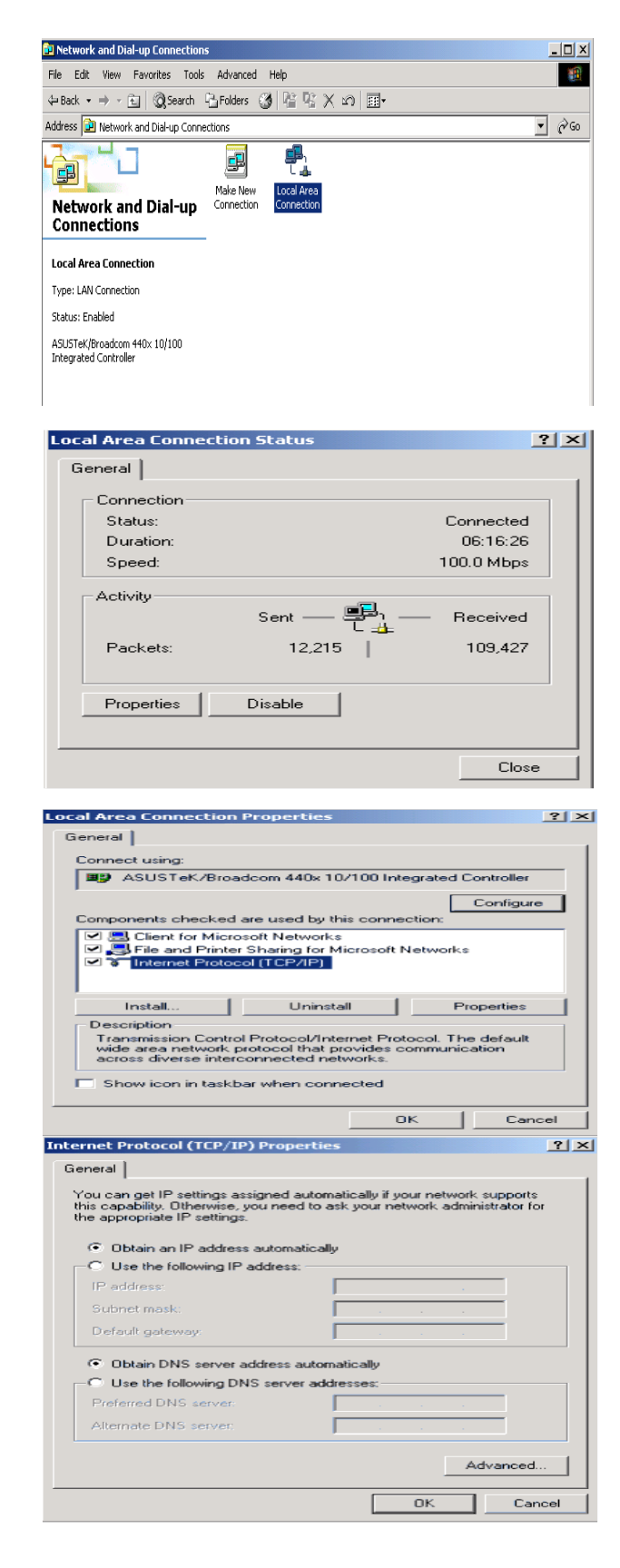

## Configuring PC in Windows 95/98/Me

- Go to Start > Settings > Control Panel. In the Control Panel, double-click on Network and choose the Configuration tab.
- Select TCP/IP > NE2000 Compatible, or the name of your Network Interface Card (NIC) in your PC.
- 3. Select the Obtain an IP address automatically radio button.

| Network                                                                                                    |
|----------------------------------------------------------------------------------------------------|
| Configuration Identification Access Control                                                                                                    |
| The following getwork components are installed:<br>Microsoft Family Logon<br>ASUSTEK/Broadcom 440x 10/100 Integrated Controller<br>Dia/Up Adapter<br>TCP/IP -> Dial-Up Adapter<br>Add Remove Properties<br>Primary Network Logon:<br>Microsoft Family Logon                                                                                                    |
| Description<br>TCP/IP is the protocol you use to connect to the Internet and<br>wide-area networks.                                                                                                    |
| DK Cancel                                                                                                    |
| TCP/IP Properties                                                                                                    |
| Bindings         Advanced         NetBIDS           DNS Configuration         Gateway         WINS Configuration         IP Address           An IP address can be automatically assigned to this computer.         IF your network does not automatically assign IP addresses, ask your network doministrator for an address, and then type it in the space below.         Item to the space below. |
| Obtain an IP address: automatically     Specify an IP address:     P Address:     Optavet Masse:                                                                                                    |
| OK Cancel                                                                                                    |
| CP/IP Properties ?                                                                                                    |
| Bindings     Advanced     NetBIOS       DNS Configuration     Gateway     WINS Contiguration     IP Address       © Disable DNS       © Enable DNS       Host     Digmain       D1.5 Server Search Order       Add   Domain Suffix Search Order                                                                                                    |
| Regave                                                                                                    |
| OK Cancel                                                                                                    |

- 4. Then select the DNS Configurationtab.
- 5. Select the Disable DNS radio button and click OK to finish the configuration.

## Configuring PC in Windows NT4.0

- 1. Go to Start > Settings > Control Panel. In the Control Panel, double-click on Network and choose the Protocols tab.
- 2. Select TCP/IP Protocol and click Properties.

3. Select the Obtain an IP address from a DHCP server radio button and click OK.

| twork                                                                           |                                                    |                                 |                                             |                                                  | ?           |
|---------------------------------------------------------------------------------|----------------------------------------------------|---------------------------------|---------------------------------------------|--------------------------------------------------|-------------|
| dentification   Servi                                                           | ices Protoco                                       | ols Ad                          | apters   Bin                                | idings                                           |             |
| Network Protocols                                                               |                                                    |                                 |                                             |                                                  |             |
| 客 NetBEUI Prote<br>客 NWLink IPX/3<br>客 NWLink NetB<br>客 TCP/IP Protoc           | ocol<br>SPX Compatit<br>IOS<br>SOL                 | ole Tran                        | sport                                       |                                                  |             |
| <u>A</u> dd                                                                     | <u>R</u> emove                                     |                                 | perties                                     | Update                                           |             |
| Description:<br>Transport Contro<br>area network pro<br>diverse interconn       | l Protocol/Inte<br>tocol that pro<br>lected networ | ernet Pri<br>vides co<br>ks     | otocol. The<br>ommunicatio                  | default wide<br>in across                        |             |
| rosoft TCP/IP F                                                                 | roperties                                          |                                 | ОК                                          | Can                                              | el          |
| Address DNS                                                                     | WINS Addr                                          | ess Ì B                         | outina                                      |                                                  |             |
| An IP address can<br>by a DHCP server<br>ask your network a<br>the space below. | be automatic<br>If your netw<br>administrator f    | ally ass<br>ork doe<br>or an ac | gned to this<br>s not have a<br>ldress, and | s network car<br>a DHCP serve<br>then type it in | н<br>1<br>1 |
| (your network ad                                                                | apter)                                             |                                 |                                             |                                                  | -           |
|                                                                                 | addroop from                                       |                                 | Record                                      |                                                  |             |
| – C Specify an I                                                                | P address                                          | гарнс                           | r server                                    |                                                  | _           |
| IP Address                                                                      |                                                    |                                 |                                             |                                                  |             |
| Submothing and                                                                  |                                                    |                                 |                                             |                                                  |             |
| oguneciwesk.                                                                    | -                                                  | - 22                            | -                                           |                                                  |             |
| Default Liatewr                                                                 | ay: 📔 –                                            |                                 |                                             |                                                  |             |
|                                                                                 |                                                    |                                 |                                             | Advanced.                                        |             |
|                                                                                 |                                                    | -1-                             | - ·                                         | 1                                                |             |
|                                                                                 | DK DK                                              |                                 | Cancel                                      | App                                              | Q.          |

# **Factory Default Settings**

Before configuring your router, you need to know the following default settings.

## Web Interface (Username and Password)

- ▶ Username: admin
- Password: admin

The default username and password are "admin" and "admin" respectively.

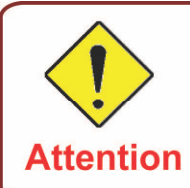

If you have forgotten your username or password for the router, you can restore your device to its default setting by pressing the Reset button for more than 1 second.

#### **Device LAN IP settings**

IP Address: 192.168.1.254

Subnet Mask: 255.255.255.0

### ISP setting in WAN site

PPPoE

#### **DHCP** server

- DHCP server is enabled.
- Start IP Address: 192.168.1.100
- IP pool counts: 100

### LAN and WAN Port Addresses

The parameters of LAN and WAN ports are pre-set in the factory. The default values are shown in the tale.

|                                      | WAN Port                                                                   |                                          |  |  |
|--------------------------------------|----------------------------------------------------------------------------|------------------------------------------|--|--|
| IP address                           | 192.168.1.254                                                              |                                          |  |  |
| Subnet Mask                          | 255.255.255.0                                                              | The PPPoE function is                    |  |  |
| DHCP server function                 | Enabled                                                                    | enabled to automatically get             |  |  |
| IP addresses for distribution to PCs | 100 IP addresses continuing<br>from 192.168.1.100 through<br>192.168.1.199 | the WAN port configuration from the ISP. |  |  |

# Information from your ISP

Before configuring this device, you have to check with your ISP (Internet Service Provider) to find out what kind of service is provided such as DHCP (Obtain an IP Address Automatically, Static IP (Fixed IP Address) or PPPoE.

Gather the information as illustrated in the following table and keep it for reference.

| PPPoE(RFC2516)            | VPI/VCI, VC / LLC-based multiplexing, Username, Password, Service Name, and Domain Name System (DNS) IP address (it can be automatically assigned by your ISP when you connect or be set manually). |
|---------------------------|----------------------------------------------------------------------------------------------------|
| PPPoA(RFC2684)            | VPI/VCI, VC / LLC-based multiplexing, Username, Password and<br>Domain Name System (DNS) IP address (it can be automatically<br>assigned by your ISP when you connect or be set manually).          |
| MPoA(RFC1483/<br>RFC2684) | VPI/VCI, VC / LLC-based multiplexing, IP address, Subnet mask,<br>Gateway address, and Domain Name System (DNS) IP address (it is a<br>fixed IP address).                                           |
| IPoA(RFC1577)             | VPI/VCI, VC / LLC-based multiplexing, IP address, Subnet mask,<br>Gateway address, and Domain Name System (DNS) IP address (it is a<br>fixed IP address).                                           |
| Pure Bridge               | VPI/VCI, VC / LLC-based multiplexing to use Bridged Mode.                                                                                                    |

# **Chapter 4: Configuration**

Open your web browser, enter the IP address of your router, which by default is 192.168.1.254, and click "Go", a login window prompt will appear. The default username and password are "admin" and "admin" respectively.

| Connect to 192.1 | 68.1.254       | ? 🗙     |
|------------------|----------------|---------|
|                  |                |         |
| BIPAC 7800       |                |         |
| User name:       | <b>1</b>       | *       |
| Password:        |                |         |
|                  | Remember my pa | assword |
|                  |                |         |
|                  | ОК             | Cancel  |

Congratulations! You are now successfully logon to the BEC 7800 Firewall Router!

| BILLION     |          |                 |            | Billio   | on single-chip | ADSL rou  | ter      |             |                 | Powering communications<br>with Security |
|-------------|----------|-----------------|------------|----------|----------------|-----------|----------|-------------|-----------------|------------------------------------------|
| Basic       | Status   |                 |            |          |                |           |          |             |                 |                                          |
| Advanced    | ▼ Device | information     |            |          |                |           | • Port   | Status      |                 |                                          |
| Status      | Model N  | ame             | BIPAC 7800 | )        |                |           | Ethernet |             | 1               |                                          |
| Quick Start | System   | Jp-Time         | 46 min(s)  |          |                |           |          |             | ×               |                                          |
| • WAN       | Hardwar  | e Version       | AnnexA     |          |                |           | EWAN     | 1           | x               |                                          |
|             | Software | Version         | 1.01       |          |                |           |          |             |                 |                                          |
|             | - WAN    |                 |            |          |                |           |          |             |                 |                                          |
|             | Port     | Protocol VPI/VC | I 0        | peration | Connection     | IP Addres | s        | Subnet Mask | Default Gateway | Primary DNS                              |
|             | ADSL     | PPPoE 8/35      |            |          | Link Down      |           |          |             |                 |                                          |
|             |          |                 |            |          |                |           |          |             |                 |                                          |

If the authentication succeeds, the homepage "Device Info - Summary" will appear on the screen.

# **Quick Start**

| Quick Start     |                                  |  |
|-----------------|----------------------------------|--|
| ▼ WAN Port      |                                  |  |
| Select WAN Port |                                  |  |
| Connect Mode    | ADSL 🔜 (Current Main Port: ADSL) |  |
| Protocol        | PPPoE                            |  |
| VPI/VCI         | 8/35                             |  |
| Username        | username                         |  |
| IP Address      | Automatically Assigned           |  |
| Continue        |                                  |  |

Step 1: Select WAN port connect mode from the connect mode drop down menu. There are two types of connect mode to choose from: ADSL or EWAN

| Quick Start           |                                                                   |
|-----------------------|-------------------------------------------------------------------|
| ▼WAN Port             |                                                                   |
| WAN Connection        |                                                                   |
| Profile Port          | ADSL 💌                                                            |
| Protocol              | PPPoE (RFC2516, PPP over Ethernet)                                |
| VPI/VCI               | 8 (35                                                             |
| Username              | username                                                          |
| Password              | •••••                                                             |
| Service Name          |                                                                   |
| Encapsulation Mode    | LLC/SNAP-BRIDGING 🔽                                               |
| Authentication Method | AUTO 🗸                                                            |
| PPP IP Address        | 0.0.0.0<br>('0.0.0.0' means 'Obtain an IP address automatically') |
| Continue              |                                                                   |

Step 2: After selecting the connect mode, press Continue to move on to the next configuring page. There are 5 types of connection protocols available under ADSL connect mode while there are 2 types of connection protocols available for EWAN connect mode. *Each type of connection mode is described in the following sections of ADSL Connect mode and EWAN Connect mode.* 

| Configurat  | on                                                                                                |  |
|-------------|---------------------------------------------------------------------------------------------------|--|
| Restart     |                                                                                                   |  |
| Since setti | ngs are changed, the router will reboot to make the changes take effect! Please wait for seconds. |  |
| Total :     | 2%                                                                                                |  |
|             |                                                                                                   |  |
|             |                                                                                                   |  |
|             |                                                                                                   |  |

Step 3: After finishing configuring the WAN connection, press Continue to finish the QuickStart. At this time, you will see the system rebooting itself to apply the changes.

#### ADSL Connect Mode

For ADSL connect mode there are 5 types of connection protocols: **PPPoE**, **PPPoA**, **IPoA**, **MPoA** and **Pure Bridge**.

## **PPPoE**

| Quick Start           |                                                                   |  |
|-----------------------|-------------------------------------------------------------------|--|
| ▼ WAN Port            |                                                                   |  |
| WAN Connection        |                                                                   |  |
| Profile Port          | ADSL 🗸                                                            |  |
| Protocol              | PPPoE (RFC2516, PPP over Ethernet )                               |  |
| VPI/VCI               | 8 / 35                                                            |  |
| Username              | username                                                          |  |
| Password              | •••••                                                             |  |
| Service Name          |                                                                   |  |
| Encapsulation Mode    | LLC/SNAP-BRIDGING                                                 |  |
| Authentication Method | AUTO 🗸                                                            |  |
| PPP IP Address        | 0.0.0.0<br>('0.0.0.0' means 'Obtain an IP address automatically') |  |
| Continue              |                                                                   |  |

**VPI/VCI:** Enter the information provided by your ISP.

**Username:** Enter the username provided by your ISP. You can input up to 256 alphanumeric characters (case sensitive). This is in the format of "username@ispname" instead of simply "username".

**Password:** Enter the password provided by your ISP. You can input up to 32 alphanumeric characters (case sensitive).

**Service Name:** This item is for identification purposes. If it is required, your ISP will provide you the necessary information. Maximum input is 32 alphanumeric characters.

Encapsulation mode: Select the encapsulation format. Select the one provided by your ISP.

**Authentication method:** Default is Auto. Please consult your ISP on whether to use Chap, Pap or MSCHAP.

**PPP IP Address:** Your WAN IP address. Leave the IP address as 0.0.0.0 to enable the device to automatically obtain an IP address from your ISP.

## **PPPoA**

| Quick Start           |                                                                   |
|-----------------------|-------------------------------------------------------------------|
| ▼WAN Port             |                                                                   |
| WAN Connection        |                                                                   |
| Profile Port          | ADSL 💌                                                            |
| Protocol              | PPPoA (RFC2864, PPP over AAL5 )                                   |
| VPI/VCI               | 8 /35                                                             |
| Username              | username                                                          |
| Password              | •••••                                                             |
| Encapsulation Mode    | VC/MUX                                                            |
| Authentication Method | AUTO 🔽                                                            |
| PPP IP Address        | 0.0.0.0<br>('0.0.0.0' means 'Obtain an IP address automatically') |
| Continue              |                                                                   |

VPI/VCI: Enter the information provided by your ISP.

**Username:** Enter the username provided by your ISP. You can input up to 256 alphanumeric characters (case sensitive). This is in the format of "username@ispname" instead of simply "username".

**Password:** Enter the password provided by your ISP. You can input up to 32 alphanumeric characters (case sensitive).

**Service Name:** This item is for identification purposes. If it is required, your ISP will provide you the necessary information. Maximum input is 32 alphanumeric characters.

Encapsulation mode: Select the encapsulation format. Select the one provided by your ISP.

**Authentication method:** Default is Auto. Please consult your ISP on whether to use Chap, Pap or MSCHAP.

**PPP IP Address:** Your WAN IP address. Leave the IP address as 0.0.0.0 to enable the device to automatically obtain an IP address from your ISP.

## **IPoA Connection**

| WAN Port           |                                                                   |
|--------------------|-------------------------------------------------------------------|
| WAN Connection     |                                                                   |
| Profile Port       | ADSL 💌                                                            |
| Protocol           | IPoA (RFC1577, Classic IP and ARP over ATM )                      |
| VPI/VCI            | 8 (35                                                             |
| Encapsulation Mode |                                                                   |
| IP Address         | 0.0.0.0<br>('0.0.0.0' means 'Obtain an IP address automatically') |
| Subnet Mask        |                                                                   |
| Default Gateway    |                                                                   |

**VPI/VCI:** Enter the VPI and VCI information provided by your ISP.

Encapsulation mode: Select the encapsulation format. Select the one provided by your ISP.

**IP Address:** IPOA WAN IP address can only set fix IP address.

**Subnet mask:** User can change it to others such as 255.255.255.128. Type the netmask assigned to you by your ISP (if given).

Default Gateway: Enter the IP address of the default gateway.

## **MPoA Connection**

| Quick Start        |                                                                   |
|--------------------|-------------------------------------------------------------------|
| ▼WAN Port          |                                                                   |
| WAN Connection     |                                                                   |
| Profile Port       | ADSL 💌                                                            |
| Protocol           | MPoA(RFC1483/RFC2684, Multiprotocol Encapsulation over AAL5)      |
| VPI/VCI            | 8 / 35                                                            |
| Encapsulation Mode |                                                                   |
| IP Address         | 0.0.0.0<br>('0.0.0.0' means 'Obtain an IP address automatically') |
| Subnet Mask        |                                                                   |
| Default Gateway    |                                                                   |
| Continue           |                                                                   |

VPI/VCI: Enter the VPI and VCI information provided by your ISP.

Encapsulation mode: Select the encapsulation format. Select the one provided by your ISP.

**IP Address:** Your WAN IP address. Leave the IP address as 0.0.0.0 to enable the device to automatically obtain an IP address from your ISP.

**Subnet Mask:** User can change it to others such as 255.255.255.128. Type the netmask assigned to you by your ISP (if given).

Default Gateway: Enter the IP address of the default gateway.

#### **Pure Bridge connection**

| Quick Start        |                     |   |
|--------------------|---------------------|---|
| ▼WAN Port          |                     |   |
| WAN Connection     |                     |   |
| Profile Port       | ADSL 💌              |   |
| Protocol           | Pure Bridge         | ✓ |
| VPI/VCI            | 8 / 35              |   |
| Encapsulation Mode | LLC/SNAP-BRIDGING 🔽 |   |
| Continue           |                     |   |

**VPI/VCI:** Enter the VPI and VCI information provided by your ISP.

Encapsulation mode: Select the encapsulation format. Select the one provided by your ISP.

#### **EWAN Connect Mode**

For EWAN connect mode there are 2 types of connection protocols: **PPPoE** and **IPoW**.

## **PPPoE connection**

| Quick Start           |                                                                   |  |
|-----------------------|-------------------------------------------------------------------|--|
| ▼WAN Port             |                                                                   |  |
| WAN Connection        |                                                                   |  |
| Profile Port          | EWAN 💌                                                            |  |
| Protocol              | PPPoE (RFC2516, PPP over Ethernet )                               |  |
| Username              | username                                                          |  |
| Password              | •••••                                                             |  |
| Service Name          |                                                                   |  |
| Authentication Method | AUTO 🗸                                                            |  |
| PPP IP Address        | 0.0.0.0<br>('0.0.0.0' means 'Obtain an IP address automatically') |  |
| Continue              |                                                                   |  |

**Username:** Enter the username provided by your ISP. You can input up to 256 alphanumeric characters (case sensitive). This is in the format of "username@ispname" instead of simply "username".

**Password:** Enter the password provided by your ISP. You can input up to 32 alphanumeric characters (case sensitive).

**Service Name:** This item is for identification purposes. If it is required, your ISP will provide you the necessary information. Maximum input is 32 alphanumeric characters.

**Authentication method:** Default is Auto. Please consult your ISP on whether to use Chap, Pap or MSCHAP.

**PPP IP Address:** Your WAN IP address. Leave the IP address as 0.0.0.0 to enable the device to automatically obtain an IP address from your ISP.

## **IPoW connection**

| Quick Start     |                                                                   |  |
|-----------------|-------------------------------------------------------------------|--|
| <b>WAN</b> Port |                                                                   |  |
| WAN Connection  |                                                                   |  |
| Profile Port    | EWAN 💌                                                            |  |
| Protocol        | IPoW (IP over Ethernet)                                           |  |
| IP Address      | 0.0.0.0<br>('0.0.0.0' means 'Obtain an IP address automatically') |  |
| Subnet Mask     |                                                                   |  |
| Default Gateway |                                                                   |  |
| Continue        |                                                                   |  |

**IP Address:** Your WAN IP address. Leave the IP address as 0.0.0.0 to enable the device to automatically obtain an IP address from your ISP.

**Subnet Mask:** User can change it to others such as 255.255.128. Type the netmask assigned to you by your ISP (if given)

Default Gateway: Enter the IP address of the default gateway.

# Status (Basic Mode)

| Status     |                  |          |           |            |          |          |             |                 |             |
|------------|------------------|----------|-----------|------------|----------|----------|-------------|-----------------|-------------|
| • Device   | information      |          |           |            |          | ▼Port St | atus        |                 |             |
| Model N    | ame              | BIPAC 78 | 300       |            |          | Ethernet | t           | $\checkmark$    |             |
| System (   | Jp-Time          | 17 min(s | )         |            |          | ADSL     |             | ×               |             |
| Hardwar    | e Version        | AnnexA   |           |            |          | EWAN     |             | x               |             |
| Software   | Version          | 1.01     |           |            |          |          |             |                 |             |
| <b>WAN</b> |                  |          |           |            |          |          |             |                 |             |
| Port       | Protocol VPI/VCI |          | Operation | Connection | IP Addre | ess      | Subnet Mask | Default Gateway | Primary DNS |
| ADSL       | PPPoE 8/35       |          |           | Link Down  |          |          |             |                 |             |

# **Cofiguration (Basic Mode)**

A WAN (Wide Area Network) is an outside connection to another network or the Internet. There are two items within the WAN section: **WAN Profile** and **ADSL Mode**.

## WAN – Main Port (ADSL)

## **PPPoE Connection (ADSL)**

PPPoE (PPP over Ethernet) provides access control in a manner similar to dial-up services using PPP.

| Configuration         |                                                                   |
|-----------------------|-------------------------------------------------------------------|
| ▼ WAN Port            |                                                                   |
| WAN Connection        |                                                                   |
| Profile Port          | ADSL 🗸                                                            |
| Protocol              | PPPoE (RFC2516, PPP over Ethernet )                               |
| VPI/VCI               | 8 / 35                                                            |
| Username              | username                                                          |
| Password              | •••••                                                             |
| Service Name          |                                                                   |
| Encapsulation Mode    | LLC/SNAP-BRIDGING 🗸                                               |
| Authentication Method | AUTO 🗸                                                            |
| PPP IP Address        | 0.0.0.0<br>('0.0.0.0' means 'Obtain an IP address automatically') |
| Save/Apply Cancel     |                                                                   |

VPI/VCI: Enter the information provided by your ISP.

**Username:** Enter the username provided by your ISP. You can input up to 256 alphanumeric characters (case sensitive). This is in the format of "username@ispname" instead of simply "username".

**Password:** Enter the password provided by your ISP. You can input up to 32 alphanumeric characters (case sensitive).

**Service Name:** This item is for identification purposes. If it is required, your ISP will provide you the necessary information. Maximum input is 32 alphanumeric characters.

Encapsulation mode: Select the encapsulation format. Select the one provided by your ISP.

**Auth. Protocol:** Default is Auto. Please consult your ISP on whether to use Chap, Pap or MSCHAP.

**IP (0.0.0.34uto):** Your WAN IP address. Leave this at 0.0.0.0 to obtain automatically an IP address from your ISP.

## **PPPoA Connection (ADSL)**

PPPoA stands for Point to Point Protocol over ATM Adaptation Layer 5 (AAL5). It provides access control and billing functionality in a manner similar to dial-up services using PPP.

| Configuration         |                                                                   |
|-----------------------|-------------------------------------------------------------------|
| ▼ WAN Port            |                                                                   |
| WAN Connection        |                                                                   |
| Profile Port          | ADSL 🗸                                                            |
| Protocol              | PPPoA (RFC2864, PPP over AAL5 )                                   |
| VPI/VCI               | 8 / 35                                                            |
| Username              | username                                                          |
| Password              | •••••                                                             |
| Encapsulation Mode    | VC/MUX 🗸                                                          |
| Authentication Method | AUTO 🗸                                                            |
| PPP IP Address        | 0.0.0.0<br>('0.0.0.0' means 'Obtain an IP address automatically') |
| Save/Apply Cancel     |                                                                   |

VPI/VCI: Enter the information provided by your ISP.

**Username:** Enter the username provided by your ISP. You can input up to 256 alphanumeric characters (case sensitive). This is in the format of "username@ispname" instead of simply "username".

**Password:** Enter the password provided by your ISP. You can input up to 32 alphanumeric characters (case sensitive).

**Service Name:** This item is for identification purposes. If it is required, your ISP provides you the information. Maximum input is 32 alphanumeric characters.

Encapsulation mode: Select the encapsulation format. Select the one provided by your ISP.

**Auth. Protocol:** Default is Auto. Please consult your ISP on whether to use Chap, Pap or MSCHAP.

**IP (0.0.0.:Auto):** Your WAN IP address. Leave the IP address as 0.0.0.0 to enable the device to automatically obtain an IP address from your ISP.

## **MPoA Connection (ADSL)**

| Configuration      |                                                                   |
|--------------------|-------------------------------------------------------------------|
| ▼WAN Port          |                                                                   |
| WAN Connection     |                                                                   |
| Profile Port       | ADSL 👻 (Current Main Port: ADSL)                                  |
| Protocol           | MPoA (RFC1483/RFC2684, Multiprotocol Encapsulation over AAL5 ) 💌  |
| VPI/VCI            | 8 / 35                                                            |
| Encapsulation Mode | LLC/SNAP-BRIDGING 🗸                                               |
| IP Address         | 0.0.0.0<br>('0.0.0.0' means 'Obtain an IP address automatically') |
| Subnet Mask        |                                                                   |
| Default Gateway    |                                                                   |
| Save/Apply Cancel  |                                                                   |

VPI/VCI: Enter the VPI and VCI information provided by your ISP.

Encap. mode: Select the encapsulation format. Select the one provided by your ISP.

**IP Address:** Your WAN IP address. Leave the IP address as 0.0.0.0 to enable the device to automatically obtain an IP address from your ISP.

**Subnet mask:** User can change it to others such as 255.255.255.128. Type the netmask assigned to you by your ISP (if given).

**Default Gateway:** Enter the IP address of the default gateway.

## **IPoA Connections (ADSL)**

| Configuration      |                                                                   | ŀ |
|--------------------|-------------------------------------------------------------------|---|
| ▼WAN Port          |                                                                   | ľ |
| WAN Connection     |                                                                   |   |
| Profile Port       | ADSL 💽 (Current Main Port: ADSL)                                  |   |
| Protocol           | IPoA (RFC1577, Classic IP and ARP over ATM )                      |   |
| VPI/VCI            | 8 / 35                                                            |   |
| Encapsulation Mode | LLC/SNAP-ROUTING                                                  |   |
| IP Address         | 0.0.0.0<br>('0.0.0.0' means 'Obtain an IP address automatically') |   |
| Subnet Mask        |                                                                   |   |
| Default Gateway    |                                                                   |   |
| Save/Apply Cancel  |                                                                   |   |

VPI/VCI: Enter the VPI and VCI information provided by your ISP.

Encap. mode: Select the encapsulation format. Select the one provided by your ISP.

**IP Address:** Your WAN IP address. Leave the IP address as 0.0.0.0 to enable the device to automatically obtain an IP address from your ISP.

**Subnet mask:** User can change it to others such as 255.255.255.128. Type the netmask assigned to you by your ISP (if given).

Default Gateway: Enter the IP address of the default gateway.

## Pure Bridge Connections (ADSL)

| Configuration      |                   |  |
|--------------------|-------------------|--|
| ▼WAN Port          |                   |  |
| WAN Connection     |                   |  |
| Profile Port       | ADSL V            |  |
| Protocol           | Pure Bridge       |  |
| VPI/VCI            | 8 (35             |  |
| Encapsulation Mode | LLC/SNAP-BRIDGING |  |
| Save/Apply Cancel  |                   |  |

**VPI/VCI:** Enter the VPI and VCI information provided by your ISP.

Encap. mode: Select the encapsulation format. Select the one provided by your ISP.

## WAN Profile – Main Port (EWAN)

Besides using ADSL to get connected to the Internet, Ethernet port 1 of BEC 7800 can be used as an althernative to connect to Cable Modems, VDSL and fiber optic lines. This alternative not only provides faster connection to the Internet, it also provides users with more flexibility to get online.

## PPPoE (EWAN)

| Configuration         |                                                                   |
|-----------------------|-------------------------------------------------------------------|
| ▼WAN Port             |                                                                   |
| WAN Connection        |                                                                   |
| Profile Port          | EWAN -                                                            |
| Protocol              | PPPoE (RFC2516, PPP over Ethernet )                               |
| Username              | username                                                          |
| Password              | •••••                                                             |
| Service Name          |                                                                   |
| Authentication Method | AUTO 🗸                                                            |
| PPP IP Address        | 0.0.0.0<br>('0.0.0.0' means 'Obtain an IP address automatically') |
| Save/Apply Cancel     |                                                                   |

**Username:** Enter the username provided by your ISP. You can input up to 256 alphanumeric characters (case sensitive). This is in the format of "username@ispname" instead of simply "username".

**Password:** Enter the password provided by your ISP. You can input up to 32 alphanumeric characters (case sensitive).

**Service Name:** This item is for identification purposes. If it is required, your ISP will provide you the necessary information. Maximum input is 32 alphanumeric characters.

**Authentication method:** Default is Auto. Please consult your ISP on whether to use Chap, Pap or MSCHAP.

**PPP IP (0.0.0.3:Auto):** Your WAN IP address. Leave the IP address as 0.0.0.0 to enable the device to automatically obtain an IP address from your ISP.
### **IPoW (IP over Ethernet)**

| Configuration     |                                                                   |  |
|-------------------|-------------------------------------------------------------------|--|
| *WAN Port         |                                                                   |  |
| WAN Connection    |                                                                   |  |
| Profile Port      | EWAN 🕶 (Current Main Port: ADSL)                                  |  |
| Protocol          | IPoW (IP over Ethernet)                                           |  |
| IP Address        | 0.0.0.0<br>('0.0.0.0' means 'Obtain an IP address automatically') |  |
| Subnet Mask       |                                                                   |  |
| Default Gateway   |                                                                   |  |
| Save/Apply Cancel |                                                                   |  |

**IP Address:** Your WAN IP address. Leave the IP address as 0.0.0.0 to enable the device to automatically obtain an IP address from your ISP.

**Subnet Mask:** User can change it to others such as 255.255.128. Type the netmask assigned to you by your ISP (if given).

**Default Gateway:** Enter the IP address of the default gateway.

# Status (Advanced Mode)

| Status     |                 |                         |            |        |         |             |                 |             |
|------------|-----------------|-------------------------|------------|--------|---------|-------------|-----------------|-------------|
| ▼Device    | information     |                         |            |        | ▼Port S | tatus       |                 |             |
| Model N    | ame             | BIPAC 7800              |            |        | Etherne | t           | $\checkmark$    |             |
| Host Na    | me              | home.gateway            |            |        | ADSL    |             | ×               |             |
| System (   | Jp-Time         | 29 min(s)               |            |        | EWAN    |             | X               |             |
| Current 1  | Time            | Sat Jan 1 00:29:11 2000 |            |        |         |             |                 |             |
| Hardwar    | e Version       | AnnexA                  |            |        |         |             |                 |             |
| Software   | Version         | 1.01                    |            |        |         |             |                 |             |
| MAC Add    | Iress           | 00:04:ed:78:00:d8       |            |        |         |             |                 |             |
|            |                 |                         |            |        |         |             |                 |             |
| <b>WAN</b> |                 |                         |            |        |         |             |                 |             |
| Port       | Protocol VPI/VC | Operation               | Connection | IP Add | ress    | Subnet Mask | Default Gateway | Primary DNS |
| ADSL       | PPPoE 8/35      |                         | Link Down  |        |         |             |                 |             |

# ADSL

| Status                   |               |
|--------------------------|---------------|
| ▼ADSL Status             |               |
| Parameters               |               |
| DSP Firmware Version     | A2pB022g.d20h |
| DMT Status               | Link Down     |
| Operation Mode           |               |
| Upstream                 |               |
| Downstream               |               |
| Noise Margin(Upstream)   |               |
| Noise Margin(Downstream) |               |
| Attenuation(Upstream)    |               |
| Attenuation(Upstream)    |               |

**DSP Firmware Version:** DSP code version.

DMT Status: Current DMT Status.

**Operational Mode:** Display the ADSL state when the connect mode is set to AUTO.

Upstream: Upstream rate.

**Downstream:** Downstream rate.

Noise Margin (Upstream): This shows the noise margin for upstream rate.

Noise Margin (Downstream): This shows the noise margin for downstream rate.

Attenuation (Upstream): This is attenuation of signal in upstream.

Attenuation (Downstream): This is attenuation of signal in downstream.

# ARP

| Status      |                   |           |  |
|-------------|-------------------|-----------|--|
| ▼ ARP Table |                   |           |  |
| Wired       |                   |           |  |
| IP Address  | MAC Address       | Interface |  |
| 192.168.1.3 | 00:05:5D:71:92:6B | br0       |  |

This table shows the mapping of Internet (IP) addresses to Ethernet (MAC) addresses. This is useful in determining the MAC address of the network interface of your PCs that use the router's Firewall – MAC Address Filter function. See the Firewall section of this manual for more information on this feature.

IP Address: Shows the IP Address of internal host that join this network as well as the external IP.

MAC Address: The MAC address of internal host.

Interface: The interface name (on the router) that this IP address connects to.

# DHCP

| Status       |             |                  |            |
|--------------|-------------|------------------|------------|
| ▼DHCP Table  |             |                  |            |
| Leased Table |             |                  |            |
| IP Address   | MAC Address | Client Host Name | Expires In |
|              |             |                  |            |

**IP Address:** The current corresponding DHCP-assigned dynamic IP address of the device.

**MAC Address:** The MAC Address of internal dhcp client host.

Client Host Name: The Host Name of internal dhcp client.

**Expires In:** Shows the expiry length of time.

# System Log

Display all the system logs that have been recorded up to the present time.

| Status                                                                                                    |  |
|----------------------------------------------------------------------------------------------------|--|
| ▼ System Log                                                                                                    |  |
| Current Time :                                                                                                    |  |
| Jan 1 00:00:22 syslog BCM96345 started: BusyBox v1.00 (2008.09.16-03:47+0000)<br>Jan 1 00:00:22 user syslog: klogd &<br>Jan 1 00:00:22 user kernel: klogd started: BusyBox v1.00 (2008.09.16-03:47+0000)<br>Jan 1 00:00:22 user kernel: Linux version 2.6.8.1 (jerry@JerryCompiler) (gcc version 3.4.2) #1 Tue<br>Sep 16 11:39:38 CST 2008<br>Jan 1 00:00:22 user kernel: Parallel flash device: name MX29LV320AB, id 0x22a8, size 4096KB<br>Jan 1 00:00:22 user kernel: 7800 prom init<br>Jan 1 00:00:22 user kernel: CPU revision is: 0002a010<br>Jan 1 00:00:22 user kernel: Determined physical RAM map:<br>Jan 1 00:00:22 user kernel: Determined physical RAM map:<br>Jan 1 00:00:22 user kernel: Determined physical RAM map:<br>Jan 1 00:00:22 user kernel: On node 0 totalpages: 8096<br>Jan 1 00:00:22 user kernel: DMA zone: 4096 pages, LIFO batch:1<br>Jan 1 00:00:22 user kernel: Normal zone: 4000 pages, LIFO batch:1<br>Jan 1 00:00:22 user kernel: HighMem zone: 0 pages, LIFO batch:1<br>Jan 1 00:00:22 user kernel: Built 1 zonelists<br>Jan 1 00:00:22 user kernel: Built 1 zonelists<br>Jan 1 00:00:22 user kernel: Kernel command line: root=31:0 ro noinitrd console=ttyS0,115200<br>Jan 1 00:00:22 user kernel: Primary instruction cache 32kB, physically tagged, 2-way, linesize 16<br>bytes.<br>Jan 1 00:00:22 user kernel: Primary data cache 16kB 2-way, linesize 16 bytes. |  |

# **Configuration (Advanced Mode)**

# LAN

A Local Area Network (LAN) is a shared communication system network where many computers are connected. This type of network is area defined and is usually limited to a confined region within a building or just within the same storey of a building. There are 3 items within the LAN section: **Ethernet**, **IP Alias** and **DHCP Server**.

### Ethernet

The router supports more than one Ethernet IP addresses in the LAN, and with distinct LAN subnets through which you can access the Internet at the same time. Users usually only have one subnet in their LAN. The default IP address for the router is 192.168.1.254.

| Configuration  |               |  |
|----------------|---------------|--|
| ▼ Ethernet     |               |  |
| Parameters     |               |  |
| IP Address     | 192.168.1.254 |  |
| Netmask        | 255.255.255.0 |  |
| RIP            | Disable 🗸     |  |
| (Apply) Cancel |               |  |

IP Address: The default IP on this router.

Netmask: The default subnet mask on this router. RIP:

RIP v1, RIP v2, RIP v1+v2 and RIP v2 Multicast.

### **IP** Alias

This function allows the addition of more than 1 IP address to the network interface. This further allows user to assign each IP address with specified functions.

| Configuration |  |
|---------------|--|
| ▼IP Alias     |  |
| Parameters    |  |
| IP Address    |  |
| Netmask       |  |
| Apply Cancel  |  |
|               |  |

**IP Address:** Enter the IP address to be added to the network.

**Netmask:** Specify a subnet mask for the IP to be added.

# **DHCP** Server

| Configuration             |               |  |
|---------------------------|---------------|--|
| ▼DHCP Server              |               |  |
| Parameters                |               |  |
| DHCP Server Mode          | DHCP Server 🗸 |  |
| Domain Name               | home.gateway  |  |
| Range Start               | 192.168.1.100 |  |
| Range End                 | 192.168.1.199 |  |
| Default Lease Time (hour) | 24            |  |
| Maximun Lease Time (hour) | 24            |  |
| Use Router as DNS Server  |               |  |
| Primary DNS Server        |               |  |
| Secondary DNS Server      |               |  |
| Apply Cancel              |               |  |
|                           |               |  |

DHCP allows networked devices to obtain information on the parameter of IP, Netmask, Gateway as well as DNS through the Ethernet Address of the device. If you check the DHCP Relay you must enter the IP address of the DHCP server that assigns an IP address to the DHCP client in the LAN. Use this function only if advised to do so by your network administrator or ISP. Click Apply to enable this function.

# WAN

A WAN (Wide Area Network) is a computer network that covers a broad geographical area (eg. Internet) that is used to connect LAN and other types of network systems. There are two items within the WAN section: WAN Profile and ADSL Mode.

## WAN Profile (ADSL)

### **PPPoE Connection (ADSL)**

PPPoE (PPP over Ethernet) provides access control in a manner similar to dial-up services using PPP.

| Confi                                         | guration                            |                                            |                            |            |        |               |                      |         |         |        |
|-----------------------------------------------|-------------------------------------|--------------------------------------------|----------------------------|------------|--------|---------------|----------------------|---------|---------|--------|
| *WAI                                          | N Port                              |                                            |                            |            |        |               |                      |         |         |        |
| WAN                                           | Connection                          | P.                                         |                            |            |        |               |                      |         |         |        |
| Profile Port ADSL 😪 (Current Main Port: ADSL) |                                     |                                            |                            |            |        |               |                      |         |         |        |
| Proto                                         | col                                 | PPPoE (RFC2516, PPP over Ethernet)         |                            |            |        |               |                      |         |         |        |
| Desc                                          | ription                             | pppoe_0_8_35_1                             | VPI/VCI                    | 8 / 35     |        | Encap. Mode   | LLC/SNAP-BRIDGING 🔽  |         |         |        |
| Usen                                          | name                                | usemame                                    | Password                   | •••••      | •      |               | Service Name         |         |         |        |
| NAT                                           |                                     | 🗹 Enabled                                  | IP(0.0.0.0:Auto)           | 0.0.0.0    |        |               | Auth. Protocol       | AUTO    | ¥       |        |
| Conn                                          | ection                              | 🗹 Always On                                | Idle Timeout               | 0          | m      | n(s)          | MTU                  | 1492    |         |        |
| Wher<br>Add                                   | y <mark>ou finish</mark> (<br>Apply | configuring all WAN set<br>/ Edit / Delete | tings, please click the 'F | Restart' b | outton | for these cha | nges to take effect. |         |         |        |
| Edit                                          | Protocol                            | Interface                                  | Description                | VPI        | VCI    | Encap, met    | hod                  | NAT     | IP      | Delete |
| $\odot$                                       | PPPoE                               | ppp_0_8_35_1                               | pppoe_0_8_35_1             | 8          | 35     | LLC/SNAP-     | BRIDGING             | Enabled | 0.0.0.0 |        |

**Description:** A given name for the connection.

VPI/VCI: Enter the information provided by your ISP.

Encapsulation mode: Select the encapsulation format. Select the one provided by your ISP.

**Username:** Enter the username provided by your ISP. You can input up to 256 alphanumeric characters (case sensitive). This is in the format of "username@ispname" instead of simply "username".

**Password:** Enter the password provided by your ISP. You can input up to 32 alphanumeric characters (case sensitive).

**Service Name:** This item is for identification purposes. If it is required, your ISP will provide you the necessary information. Maximum input is 32 alphanumeric characters.

**NAT:** The NAT (Network Address Translation) feature allows multiple users to access the Internet through a single IP account by sharing a single IP address. If users on your LAN have their own public IP addresses to access the Internet, NAT function can be disabled.

**IP (0.0.0.:Auto):** Your WAN IP address. Leave the IP address as 0.0.0.0 to enable the device to automatically obtain an IP address from your ISP.

**Auth. Protocol:** Default is Auto. Please consult your ISP on whether to use Chap, Pap or MSCHAP.

#### **Connection:**

Always on: If you want the router to establish a PPPoE session during start up and to automatically re-establish the PPPoE session when disconnected by the ISP.

**Idle Timeout:** Auto-disconnect the broadband firewall gateway when there is no activity on the line for a predetermined period of time.

MTU: Control the maximum Ethernet packet size your PC will send.

### **PPPoA Connection (ADSL)**

PPPoA stands for Point to Point Protocol over ATM Adaptation Layer 5 (AAL5). It provides access control and billing functions in a manner similar to dial-up services using PPP.

| Conf        | iguration                          |                                        |                              |            |         |              |                      |         |         |        |
|-------------|------------------------------------|----------------------------------------|------------------------------|------------|---------|--------------|----------------------|---------|---------|--------|
| <b>WA</b>   | N Port                             |                                        |                              |            |         |              |                      |         |         |        |
| WAN         | Connectio                          | n                                      |                              |            |         |              |                      |         |         |        |
| Profil      | le Port                            | ADSL 🔽 (Current                        | t Main Port: ADSL)           |            |         |              |                      |         |         |        |
| Proto       | icol                               | PPPoA (RFC2864, PPP over AAL5)         |                              |            |         |              |                      |         |         |        |
| Desc        | ription                            |                                        | VPI/VCI                      | 8          | / 35    |              | Encap. Mode          | VC/MUX  |         | *      |
| User        | name                               | username                               | Password                     | •••••      | •       |              |                      |         |         |        |
| NAT         |                                    | 🗹 Enabled                              | IP(0.0.0.0:Auto)             | 0.0.0.0    |         |              | Auth. Protocol       | AUTO    | ~       |        |
| Conr        | nection                            | 🗹 Always On                            | Idle Timeout                 | 0          | mi      | n(s)         | MTU                  | 1492    |         |        |
| When<br>Add | n <mark>you finish</mark><br>Apply | configuring all WAN s<br>//Edit/Delete | settings, please click the ' | Restart' b | utton f | or these cha | nges to take effect. |         |         |        |
| Edit        | Protocol                           | Interface                              | Description                  | VPI        | VCI     | Encap, met   | hod                  | NAT     | IP      | Delete |
| $\odot$     | PPPoE                              | ppp_0_8_35_1                           | pppoe_0_8_35_1               | 8          | 35      | LLC/SNAP-    | BRIDGING             | Enabled | 0.0.0.0 |        |

**Description:** A given name for the connection.

VPI/VCI: Enter the information provided by your ISP.

Encapsulation mode: Select the encapsulation format. Select the one provided by your ISP.

**Username:** Enter the username provided by your ISP. You can input up to 256 alphanumeric characters (case sensitive). This is in the format of "username@ispname" instead of simply "username".

**Password:** Enter the password provided by your ISP. You can input up to 32 alphanumeric characters (case sensitive).

**NAT:** The NAT (Network Address Translation) feature allows multiple users to access the Internet through a single IP account by sharing a single IP address. If users on your LAN have their own public IP addresses to access the Internet, NAT function can be disabled.

**IP (0.0.0.:Auto):** Your WAN IP address. Leave the IP address as 0.0.0.0 to enable the device to automatically obtain an IP address from your ISP.

**Auth. Protocol:** Default is Auto. Please consult your ISP on whether to use Chap, Pap or MSCHAP.

#### Connection:

Always on: If you want the router to establish a PPPoA session during start up and to automatically re-establish the PPPoA session when disconnected by the ISP.

**Idle Timeout:** Auto-disconnect the broadband firewall gateway when there is no activity on the line for a predetermined period of time.

MTU: Control the maximum Ethernet packet size your PC will send.

### **MPoA Connection (ADSL)**

| Confi                                                                  | guration              |                                           |                            |          |         |               |                      |          |           |        |
|------------------------------------------------------------------------|-----------------------|-------------------------------------------|----------------------------|----------|---------|---------------|----------------------|----------|-----------|--------|
| -WAN                                                                   | l Port                |                                           |                            |          |         |               |                      |          |           |        |
| WAN                                                                    | Connection            |                                           |                            |          |         |               |                      |          |           |        |
| Profile                                                                | e Port                | ADSL 👻 (Current M                         | ain Port: ADSL)            |          |         |               |                      |          |           |        |
| Protocol MPoA (RFC1483/RFC2684, Multiprotocol Encapsulation over AAL5) |                       |                                           |                            |          |         |               |                      |          |           |        |
| Desc                                                                   | ription               |                                           | VPI/VCI                    | 3        | /35     |               | Encap. Mode          | LLC/SNAP | -BRIDGING | • •    |
| NAT                                                                    |                       | Enabled                                   |                            |          |         |               |                      |          |           |        |
| IP(0.0                                                                 | ).0.0:Auto)           | 0.0.0.0                                   | Netmask                    |          |         |               | Gateway              |          |           |        |
| Obtai                                                                  | n DNS                 | 🗹 Automatic                               | Primary                    |          |         |               | Secondary            |          |           |        |
| When<br>Add                                                            | you finish o<br>Apply | onfiguring all WAN set<br>/ Edit / Delete | ings, please click the 'Re | start' b | utton f | or these char | nges to take effect. |          |           |        |
| Edit                                                                   | Protocol              | Interface                                 | Description                | VPI      | VCI     | Encap, meth   | nod                  | NAT      | IP        | Delete |
| •                                                                      | PPPoE                 | ppp_0_8_35_1                              | pppoe_0_8_35_2             | 8        | 35      | LLC/SNAP-E    | BRIDGING             | Enabled  | 0.0.0.0   |        |

**Description:** A user-definable name for this connection.

VPI/VCI: Enter the VPI and VCI information provided by your ISP.

Encap. mode: Select the encapsulation format. Select the one provided by your ISP.

**NAT:** The NAT (Network Address Translation) feature allows multiple users to access the Internet through a single ISP account by sharing a single IP address. If users on your LAN have their own public IP addresses to access the Internet, NAT function can be disabled.

**IP Address:** Your WAN IP address. Leave the IP address as 0.0.0.0 to enable the device to automatically obtain an IP address from your ISP.

**Netmask:** User can change it to other such as 255.255.255.128. Type the netmask assigned to you by your ISP (if given)

Gateway: Enter the IP address of the default gateway.

Obtain DNS Automatically: Select this check box to activate DNS.

**Primary DNS**/ **Secondary DNS:** Enter the IP addresses of the DNS servers. The DNS servers are passed to the DHCP clients along with the IP address and the netmask.

### **IPoA Connections (ADSL)**

| Confi                                                                                                    | Configuration                                |                     |                           |     |      |             |             |          |         |        |
|----------------------------------------------------------------------------------------------------|----------------------------------------------|---------------------|---------------------------|-----|------|-------------|-------------|----------|---------|--------|
| <b>*WAI</b>                                                                                                    | N Port                                       |                     |                           |     |      |             |             |          |         |        |
| WAN Connection                                                                                                    |                                              |                     |                           |     |      |             |             |          |         |        |
| Profil                                                                                                    | rofile Port ADSL 😪 (Current Main Port: ADSL) |                     |                           |     |      |             |             |          |         |        |
| Proto                                                                                                    | col                                          | IPoA (RFC1577, Clas | sic IP and ARP over ATM ) |     |      | ~           |             |          |         |        |
| Desc                                                                                                    | ription                                      |                     | VPI/VCI 8                 |     | / 35 |             | Encap. Mode | LLC/SNAP | ROUTING | ~      |
| NAT                                                                                                    |                                              | 🗹 Enabled           |                           |     |      |             |             |          |         |        |
| IP(0.0                                                                                                    | 0.0.0:Auto)                                  | 0.0.0.0             | Netmask                   |     |      |             | Gateway     |          |         |        |
| Obtai                                                                                                    | in DNS                                       | 🗹 Automatic         | Primary                   |     |      |             | Secondary   |          |         |        |
| When you finish configuring all WAN settings, please click the 'Restart' button for these changes to take effect.           Add         Apply / Edit / Delete |                                              |                     |                           |     |      |             |             |          |         |        |
| Edit                                                                                                    | Protocol                                     | Interface           | Description               | VPI | VCL  | Encap, meth | od          | NAT      | IP      | Delete |
| ۲                                                                                                    | PPPoE                                        | ppp_0_8_35_1        | pppoe_0_8_35_2            | 8   | 35   | LLC/SNAP-E  | RIDGING     | Enabled  | 0.0.0.0 |        |

**Description:** A user-definable name for this connection.

VPI/VCI: Enter the VPI and VCI information provided by your ISP.

Encap. mode: Select the encapsulation format. Select the one provided by your ISP.

**NAT:** The NAT (Network Address Translation) feature allows multiple users to access the Internet through a single ISP account by sharing a single IP address. If users on your LAN have their own public IP addresses to access the Internet, NAT function can be disabled.

**IP Address:** Your WAN IP address. Leave the IP address as 0.0.0.0 to enable the device to automatically obtain an IP address from your ISP.

**Netmask:** User can change it to other such as 255.255.255.128. Type the netmask assigned to you by your ISP (if given)

Gateway: Enter the IP address of the default gateway.

Obtain DNS Automatically: Select this check box to activate DNS.

**Primary DNS**/ **Secondary DNS:** Enter the IP addresses of the DNS servers. The DNS servers are passed to the DHCP clients along with the IP address and the netmask.

### Pure Bridge Connections (ADSL)

| Config                                                                                                    | guration   |              |                |   |       |      |                |            |         |        |
|----------------------------------------------------------------------------------------------------|------------|--------------|----------------|---|-------|------|----------------|------------|---------|--------|
| - WAN                                                                                                    | I Port     |              |                |   |       |      |                |            |         |        |
| WAN                                                                                                    | Connection |              |                |   |       |      |                |            |         |        |
| Profile Port ADSL 🛩                                                                                                    |            |              |                |   |       |      |                |            |         |        |
| Protoc                                                                                                    | ol         | Pure Bridge  |                |   |       | ~    |                |            |         |        |
| Descri                                                                                                    | iption     |              | VPI/VCI        | 8 | / 35  |      | Encap. Mode    | LLC/SNAP-I |         | •      |
| When you finish configuring all WAN settings, please click the 'Restart' button for these changes to take effect.<br>Add Edit / Delete |            |              |                |   |       |      |                |            |         |        |
| Edit                                                                                                    | Protocol   | Interface    | Descritopn     | V | PI VC | Enca | ap. method     | NAT        | IP      | Delete |
| ۲                                                                                                    | PPPoE      | ppp_0_8_35_1 | pppoe_0_8_35_1 | 8 | 35    | LLC  | /SNAP-BRIDGING | Enabled    | 0.0.0.0 |        |
|                                                                                                    |            |              |                |   |       |      |                |            |         |        |

**Description:** A user-definable name for this connection.

**VPI/VCI:** Enter the VPI and VCI information provided by your ISP.

Encap. mode: Select the encapsulation format. Select the one provided by your ISP.

# WAN Profile - Main Port (EWAN)

**PPPoE (EWAN)** 

Besides using ADSL to connect to the Internet, BEC 7800 Ethernet port 1 is also an alternative to connect to Cable Modems, VDSL and fiber optic lines. This alternative provides users with faster connection & flexibility to connect to the Internet.

| Configuration                                                                                                    |                                               |                      |         |           |                |         |         |        |
|----------------------------------------------------------------------------------------------------|-----------------------------------------------|----------------------|---------|-----------|----------------|---------|---------|--------|
| •WAN Port                                                                                                    |                                               |                      |         |           |                |         |         |        |
| WAN Connection                                                                                                    |                                               |                      |         |           |                |         |         |        |
| Profile Port                                                                                                    | Profile Port EWAN 😪 (Current Main Port: ADSL) |                      |         |           |                |         |         |        |
| Protocol                                                                                                    | PPPoE (RFC2516,                               | PPP over Ethernet) 💌 |         |           |                |         |         |        |
| Username                                                                                                    | username                                      | Password             | •••••   |           | Service Name   |         |         |        |
| NAT                                                                                                    | 🗹 Enabled                                     | IP(0.0.0.0:Auto)     | 0.0.0.0 |           | Auth. Protocol | AUTO    | ~       |        |
| Connection                                                                                                    | 🗹 Always On                                   | Idle Timeout         | 0       | min(s)    | MAC Spoofing   |         |         |        |
| MTU                                                                                                    | 1492                                          |                      |         |           |                |         |         |        |
| When you finish configuring all WAN settings, please click the 'Restart' button for these changes to take effect.           Add         Apply / Edit / Delete |                                               |                      |         |           |                |         |         |        |
| Edit Protocol                                                                                                    | Interface                                     | Description          | VPI VCI | Encap. me | ethod          | NAT     | IP      | Delete |
| O PPPOE                                                                                                    | ppp_0_8_35_1                                  | pppoe_0_8_35_1       | 8 35    | LLC/SNAF  | -BRIDGING      | Enabled | 0.0.0.0 |        |

**Username:** Enter the username provided by your ISP. You can input up to 256 alphanumeric characters (case sensitive). This is in the format of "username@ispname" instead of simply "username".

**Password:** Enter the password provided by your ISP. You can input up to 32 alphanumeric characters (case sensitive).

**Service Name:** This item is for identification purposes. If it is required, your ISP will provide you the necessary information. Maximum input is 32 alphanumeric characters.

**NAT:** The NAT (Network Address Translation) feature allows multiple users to access the Internet through a single IP account by sharing the single IP address. If users on your LAN have their own public IP addresses to access the Internet, NAT function can be disabled.

**IP (0.0.0.:Auto):** Your WAN IP address. Leave the IP address as 0.0.0.0 to enable the device to automatically obtain an IP address from your ISP.

**Auth. Protocol:** Default is Auto. Please consult your ISP on whether to use Chap, Pap or MSCHAP.

#### **Connection:**

Always on: If you want the router to establish a PPPoE session during start up and to automatically re-establish the PPPoE session when disconnected by the ISP.

**Idle Timeout:** Auto-disconnect the broadband firewall gateway when there is no activity on the line for a predetermined period of time.

**MAC Spoofing:** This option is required by some service Providers. You must fill the MAC address

specified by your service provider when this information is required. The default setting is set to disable.

MTU: Control the maximum Ethernet packet size your PC will send.

### IPoW (IP over Ethernet)

| Configuration                                                                                                    |                                  |                |     |     |                 |           |         |         |        |
|----------------------------------------------------------------------------------------------------|----------------------------------|----------------|-----|-----|-----------------|-----------|---------|---------|--------|
| <b>WAN</b> Port                                                                                                    |                                  |                |     |     |                 |           |         |         |        |
| WAN Connection                                                                                                    |                                  |                |     |     |                 |           |         |         |        |
| Profile Port                                                                                                    | EWAN 😪 (Current Main Port: ADSL) |                |     |     |                 |           |         |         |        |
| Protocol                                                                                                    | IPoW ( IP over Ether             | met ) 😽 👻      |     |     |                 |           |         |         |        |
| NAT                                                                                                    | 🗹 Enabled                        | MAC Spoofing   |     |     |                 |           |         |         |        |
| IP(0.0.0.0:Auto)                                                                                                    | 0.0.0.0                          | Netmask        |     |     |                 | Gateway   |         |         |        |
| Obtain DNS                                                                                                    | 🗹 Automatic                      | Primary        |     |     |                 | Secondary |         |         |        |
| When you finish configuring all WAN settings, please click the 'Restart' button for these changes to take effect.<br>Add Apply / Edit / Delete |                                  |                |     |     |                 |           |         |         |        |
| Edit Protocol                                                                                                    | Interface                        | Description    | VPI | VCI | Encap. method   |           | NAT     | IP      | Delete |
| OPPOE                                                                                                    | ppp_0_8_35_1                     | pppoe_0_8_35_2 | 8   | 35  | LLC/SNAP-BRIDGI | NG        | Enabled | 0.0.0.0 |        |

**NAT:** The NAT (Network Address Translation) feature allows multiple users to access the Internet through a single ISP account by sharing a single IP address. If users on your LAN have their own public IP addresses to access the Internet, NAT function can be disabled.

**MAC Spoofing:** This option is required by some service Providers. You must fill the MAC address specified by your service provider when this information is required. The default setting is set to disable.

**IP Address:** Your WAN IP address. Leave the IP address as 0.0.0.0 to enable the device to automatically obtain an IP address from your ISP.

**Netmask:** User can change it to other such as 255.255.255.128. Type the netmask assigned to you by your ISP (if given).

Gateway: Enter the IP address of the default gateway.

Obtain DNS Automatically: Select this check box to activate DNS.

**Primary DNS**/ **Secondary DNS:** Enter the IP addresses of the DNS servers. The DNS servers are passed to the DHCP clients along with the IP address and the netmask.

# ADSL Mode

| Configuration  |                                                                                  |
|----------------|----------------------------------------------------------------------------------|
| ▼ADSL Mode     |                                                                                  |
| WAN Connection |                                                                                  |
| ADSL Mode      | AnnexL Enabled AnnexM Enabled                                                    |
| Modulator      | ADSL2 Enabled 🗹 ADSL2+ Enabled 🗹 G.Lite Enabled 🗹 T1.413 Enabled 🗹 G.Dmt Enabled |
| (Apply) Cancel |                                                                                  |

**ADSL Mode:** There are 2 modes "Annex L" and "Annex M" that user can select for this connection.

**Modulator:** There are 5 modes "ADSL2", "ADSL2+", "G.Lite:", "T1.413" and "G.DMT" that user can select for this connection.

# System

There are five items within the System section: **Time Zone, Firmware Upgrade, Backup**/ **Restore, Restart and User Management.** 

# Time Zone

| Configuration               |                                                                      |  |  |  |
|-----------------------------|----------------------------------------------------------------------|--|--|--|
| ▼ Time Zone                 |                                                                      |  |  |  |
| Parameters                  |                                                                      |  |  |  |
| Time Zone                   | ● Enabled ○ Disabled                                                 |  |  |  |
| Local Time Zone(+-GMT Time) | (GMT-00:00) Greenwich Mean Time: Dublin, Edinburgh, Lisbon, London 💌 |  |  |  |
| SNTP Server IP Address      | clock.fmt.he.net                                                     |  |  |  |
|                             | clock.nyc.he.net                                                     |  |  |  |
| Apply Cancel                |                                                                      |  |  |  |

The router does not have a real time clock on board; instead, it uses the Simple Network Time Protocol (SNTP) to get the most current time from an SNTP server outside your network. Choose your local time zone from the drop down menu. To apply the selected local time zone, click Enable and click the Apply button. After a successful connection to the Internet, the router will retrieve the correct local time from the SNTP server you have specified. If you prefer to specify an SNTP server other than those in the drop-down list, simply enter its IP address in their appropriate blanks provided as shown above. Your ISP may also provide an SNTP server for you to use.

## Firmware Upgrade

| Configuration                            |                                                    |  |
|------------------------------------------|----------------------------------------------------|--|
| ▼ Firmware Upgrade                       |                                                    |  |
| You may upgrade the system software      | on your network device.                            |  |
| After upgrading, let your device restart | with factory default settings or current settings. |  |
| New Firmware Image                       | 瀏覽                                                 |  |
| Upgrade                                  |                                                    |  |

Your router's "firmware" is the software that allows it to operate and provides all its functionality. Think of your router as a dedicated computer, and the firmware as the software that runs in your router. Thus, by upgrading the newly improved version of the firmware allows you the advantage to use newly integrated features.

Click on Browse to select the new firmware image file you have downloaded to your PC. Once the correct file is selected, click Upgrade to update the firmware to your router.

# Backup / Restore

| Configuration                                                    |                                                                                                    |
|------------------------------------------------------------------|----------------------------------------------------------------------------------------------------|
| ▼Backup / Restore                                                |                                                                                                    |
| Allows you to backup the co                                      | nfiguration settings to your computer, or restore configuration from your computer.                                     |
| Backup Configuration                                             |                                                                                                    |
| Backup configuration to your                                     | computer                                                                                                    |
| Backup Settings                                                  |                                                                                                    |
| Restore configuration                                            |                                                                                                    |
| Configuration file                                               | Browse                                                                                                    |
| Restore will overwrite the cur<br>to save current configuration. | rent configuration and restart the device. If you want to keep the current configuration, please use the "Backup" first |
| Update Settings                                                  |                                                                                                    |

These functions allow you to save a backup of the current configuration of your router to a defined location on your PC, or to restore a previously saved configuration. This is useful if you wish to experiment with different settings, knowing that you have a backup in hand in case any mistakes occur. It is advisable that you backup your router configuration before making any changes to your router configuration.

Press Backup Settings to select where on your local PC you want to store your setting file. You may also want to change the name of the file when saving if you wish to keep multiple backups.

Press Browse... to select a file from your PC to restore. You should only restore your router setting that has been generated by the Backup function which is created with the current version of the router firmware. Settings files saved to your PC should not be manually edited in any way.

Select the settings files you wish to use, and press Update Settings to load the setting into the router.

# Restart

| Configuration                        |                                           |  |
|--------------------------------------|-------------------------------------------|--|
| ▼Restart                             |                                           |  |
| After restarting, please wait for se | everal seconds to let the system come up. |  |
| Pestart device with                  | O Factory Default Settings                |  |
| Nestan device with                   | <ul> <li>Current Settings</li> </ul>      |  |
| Restart                              |                                           |  |

There are 2 options for you to choose from before restarting the your 7800 device. You can either choose to restart your device to restore it to the Factory Default Settings or to restart the device with your current settings applied. Restarting your device to Factory Default Setting will be useful especially after you have accidentally changed your settings that may result in undesirable outcome.

After selecting the type of setting you want the device to restart with, click the Restart button to initiate the process. After restarting, please wait several minutes to let the selected setting applied to the system.

### **User Management**

| Configuration                   |       |
|---------------------------------|-------|
| ▼ User Management<br>Parameters |       |
| Username                        | admin |
| Old Password                    |       |
| New Password                    |       |
| Confirm Password                |       |
| Apply Cancel                    |       |

In order to prevent unauthorized access to your router configuration interface, it requires all users to login with a username and password. Therefore only system administrator can access the system. It is highly recommended that you change your password upon receiving your router. The default password is "admin".

To change your password, simply enter the old password in the Old Password blank. Then enter your new password in the New Password and Confirm Password blanks provided. When this is done, press Apply to save changes.

# Firewall

# Packet Filter

| Configuration          |                                                                                                |                         |                                 |                             |        |
|------------------------|------------------------------------------------------------------------------------------------|-------------------------|---------------------------------|-----------------------------|--------|
| Packet Filter          |                                                                                                |                         |                                 |                             |        |
| Parameters             |                                                                                                |                         |                                 |                             |        |
| Rule Name              | < <select< td=""><td>💙 (typ</td><td>e or select from listbox)</td><td></td><td></td></select<> | 💙 (typ                  | e or select from listbox)       |                             |        |
| Source IP address      |                                                                                                | Source                  | Subnet Mask                     |                             |        |
| Destination IP address |                                                                                                | Destination Subnet Mask |                                 |                             |        |
| Source Port            | (port or port:port)                                                                            | Destinat                | tion Port                       | (port or port:port)         |        |
| Protocol               | TCP 🗸                                                                                          | Direction               | n                               | outgoing 🖌 Action : Blocked |        |
| Add Edit / Delete      |                                                                                                |                         |                                 |                             |        |
| Edit Rule Name         | Source IP<br>Destination IP                                                                    | Protocol                | Source Port<br>Destination Port | Direction                   | Delete |
| Default Any Any Any    |                                                                                                | Any                     | Any<br>Any                      | outgoing (forward)          |        |
|                        |                                                                                                |                         |                                 |                             |        |

Packet filtering enables you to configure your router to block specified internal/external users (IP address) from Internet access, or you can disable specific service requests (Port number) to / from the Internet. This configuration program allows you to set up different filter rules for different users based on their IP addresses or their network Port number. The relationship among all filters is "or" operation, which means that the router checks these different filter rules one by one, starting from the first rule. As long as one of the rules is satisfied, the specified action will be taken.

**Rule Name:** User defined description for entry identification. The maximum name length is 32 characters, and then can choose an application that they want from the listbox.

**Source IP address** / **Source Subnet Mask:** This is an Address-Filter used to allow or block traffic to/from particular IP address(es). Enter the IP & subnet mask you want to filter. If you leave empty or 0.0.0.0, it means any IP address.

**Destination IP address** / **Destination Subnet Mask:** This is an Address-Filter used to allow or block traffic to/from particular IP address(es). Enter the IP & subnet mask you want to filter. If you leave empty or 0.0.0.0, it means any IP address.

**Source Port:** This Port or Port Range defines the ports allowed by the Remote/WAN to connect to the application. Default is set from range 0 ~ 65535. It is recommended that only advance user is to configure this feature.

**Destination Port:** This is the Port or Port Range that defines the port of the application.

**Protocol:** Specify the packet type (TCP, UDP, TCP/UDP) that the rule applies to. Select TCP if you wish to search for the connection-based application service on the remote server using the port number. Or select UDP if you want to search for the connectionless application service on the remote server using the port number.

**Direction:** Determine whether the rule is for outgoing packets or for incoming packets.

Add: Click this button to add a new packet filter rule and the added rule will appear at the bottom table.

Edit: Check the Rule No. you wish to edit, and then click "Edit".

Delete: Check the Rule No. you wish to delete, and then click "Delete".

### MAC Filter

| Configuration     |  |
|-------------------|--|
| ▼MAC Filter       |  |
| Parameters        |  |
| MAC Address       |  |
| Add Edit / Delete |  |

A MAC (Media Access Control) address is the unique network hardware identifier for each PC on your network's interface (i.e. its Network Interface Card or Ethernet card). Using your router's MAC Address Filter function, you can configure the network to block specific machines from accessing your LAN.

To filter a specific MAC address, enter the MAC address in the blank provided then press Add.

### Block WAN Ping

| Configuration   |        |  |
|-----------------|--------|--|
| ▼Block WAN PING |        |  |
| Parameters      |        |  |
| Block WAN PING  | Enable |  |
| (Apply) Cancel  |        |  |

This feature is to be enabled when you want the public WAN IP address on your 7800 device not to respond to any ping command.

When activating Block WAN PING feature, check the Enable box then click the Apply button. This feature is deactivated by default.

# **Virtual Server**

Virtual Server allows you to direct incoming traffic from WAN side (identified by Protocol and External port) to the Internal server with private IP address on the LAN side. The Internal port is required only if the external port needs to be converted to a different port number used by the server on the LAN side.

In TCP and UDP networks a port is a 16-bit number used to identify which application program (usually a server) incoming connections should be delivered to. Some ports have numbers that are pre-assigned to them by the IANA (the Internet Assigned Numbers Authority), and these are referred to as "well-known ports". Servers follow the well-known port assignments so clients can locate them.

If you wish to run a server on your network that can be accessed from the WAN (i.e. from other machines on the Internet that are outside your local network), or any application that can accept incoming connections (e.g. Peer-to-peer/P2P software such as instant messaging applications and P2P file-sharing applications) and are using NAT (Network Address Translation), then you need to configure your router to forward these incoming connection attempts using specific ports to the PC on your network running the application. You also need to use port forwarding if you wish to host an online game server.

Examples of well-known and registered port numbers are shown below, for further information, please see IANA's website at: http://www.iana.org/assignments/port-numbers

| Port Number | Protocol  | Description                           |
|-------------|-----------|---------------------------------------|
| 20          | TCP       | FTP Data                              |
| 21          | TCP       | FTP Control                           |
| 22          | TCP & UDP | SSH Remote Login Protocol             |
| 23          | TCP       | TEInet                                |
| 25          | TCP       | SMTP (simple Mail Transfer Protocol)  |
| 53          | TCP & UDP | DNS (Domain Name Server)              |
| 69          | UDP       | TFTP (Trivial File Transfer Protocol) |
| 80          | TCP       | World Wide Web HTTP                   |
| 110         | TCP       | POP3 (Post Office Protocol version 3) |
| 119         | TCP       | NEWS (Network News Transfer Protocol) |
| 123         | UDP       | NTP (Network Time Protocol)           |
| 161         | TCP       | SNMP                                  |
| 443         | TCP & UDP | HTTPS                                 |
| 1503        | TCP       | T.120                                 |
| 1720        | TCP       | H.323                                 |
| 4000        | TCP       | ICQ                                   |
| 7070        | UDP       | Real Audio                            |

### Well-known and Registered Ports

## Port Mapping

| Configuration       |            |                                                                          |               |
|---------------------|------------|--------------------------------------------------------------------------|---------------|
| ▼ Port Mapping      |            |                                                                          |               |
| Parameters          |            |                                                                          |               |
| Application         |            | <select or="" select<="" td="" v(type=""><td>from listbox)</td></select> | from listbox) |
| Protocol            | TCP 💌      | External Port                                                            | ~             |
| Internal IP Address | 192.168.1. | Internal Port                                                            |               |
| Add Edit / Delete   |            |                                                                          |               |

**Application:** Select the service you wish to configure.

**Protocol:** A protocol is automatically applied when an Application is selected from the listbox or you may select a protocol type which you want.

External Port & Internal Port: Enter the public port number & range you wish to configure.

**Internal IP Address:** Enter the IP address of a specific internal server to which requests from the specified port is forwarded.

Add: Click to add a new virtual server rule. Click again and the next figure appears.

**Edit:** Check the Edit radio button to display the parameter of the selected application, then after changing the parameters click the Edit/Delete button to apply the changes.

**Delete:** To remove a port mapping application, check the Remove box of the selected application then click the Edit/Delete button.

Since NAT acts as a "natural" Internet firewall, your router protects your network from accessed by outside users, as all incoming connection attempts point to your router unless you specifically create Virtual Server entries to forward those ports to a PC on your network. When your router needs to allow outside users to access internal servers, e.g. a web server, FTP server, Email server or game server, the router can act as a "virtual server". You can set up a local server with a specific port number for the service to use, e.g. web/HTTP (port 80), FTP (port 21), Telnet (port 23), SMTP (port 25), or POP3 (port 110). When an incoming access request the router for a specified port is received, it is forwarded to the corresponding internal server.

For example, if you set the port number 80 (Web/HTTP) to be mapped to the IP Address 192.168.1.2, then all incoming HTTP requests from outside users are forwarded to the local server (PC) with the IP address of 192.168.1.2. If the port is not listed as a predefined application, you need to add it manually.

In addition to specifying the port number used, you also need to specify the protocol used. The protocol is determined by a particular application. Most applications use TCP or UDP, however you may also specify other protocols using the drop-down Protocol menu. Setting the protocol to "all" causes all incoming connection attempts using all protocols on all port numbers to be forwarded to the specified IP address.

# DMZ

The DMZ Host is a local computer exposed to the Internet. When setting a particular internal IP address as the DMZ Host, all incoming packets that do not use a port number which is already used by any other Virtual Server entries will first be checked by the Firewall and NAT algorithms before it is passed to the DMZ host.

| Configuration       |  |
|---------------------|--|
| ▼DMZ                |  |
| Parameters          |  |
| DMZ Host IP Address |  |
| Apply Cancel        |  |

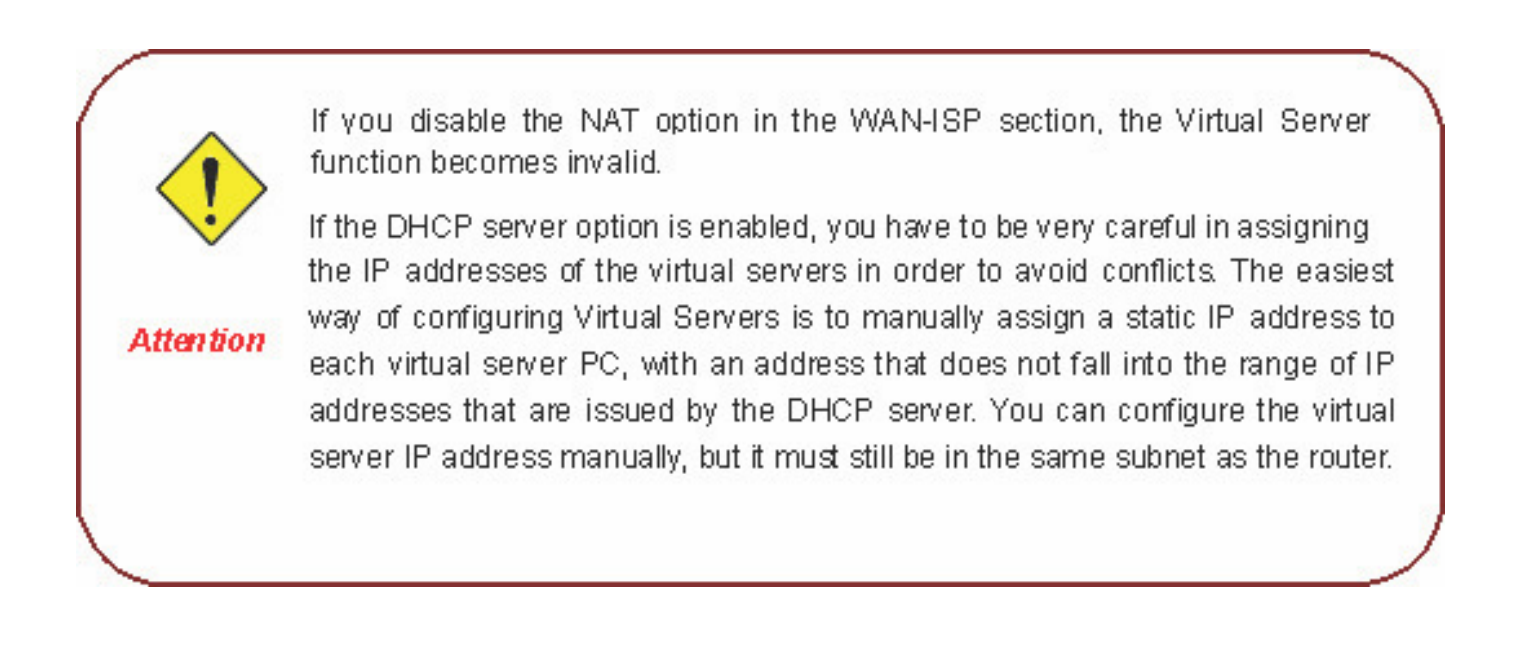

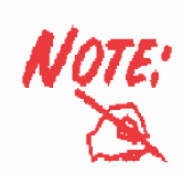

Since outside users are able to connect to the PCs on your network, using port mapping will have security implications. You are therefore adviced to use specific Virtual Server entries just for the ports your applications require.

# Advanced

# Static Route

| Configuration     |         |         |           |  |
|-------------------|---------|---------|-----------|--|
| ▼ Static Route    |         |         |           |  |
| Parameters        |         |         |           |  |
| Destination       | Netmask | Gateway | Interface |  |
|                   |         |         | ×         |  |
| Add Edit / Delete |         |         |           |  |

Enter the destination network address, subnet mask, gateway AND/OR the available WAN interface, then click "Add" to add a new entry to the routing table.

# Dynamic DNS

| Configuration               |                        |  |
|-----------------------------|------------------------|--|
| ▼ Dynamic DNS               |                        |  |
| Parameters                  |                        |  |
| Dynamic Domain Name Service | ○ Enable ④ Disable     |  |
| Dynamic DNS Server          | www.dyndns.org(custom) |  |
| Domain Name                 |                        |  |
| Username                    |                        |  |
| Password                    |                        |  |
| Period                      | 28 d 💙                 |  |
| Wildcard                    |                        |  |
| Apply Cancel                |                        |  |

The Dynamic DNS function lets you alias a dynamic IP address to a static hostname, so if your ISP does not assign you a static IP address you can still use a domain name. This is especially useful for hosting servers via your ADSL connection, so that anyone wishing to connect to you may use your domain name, rather than having to use your dynamic IP address, which changes from time to time. This dynamic IP address is the WAN IP address of the router, which is assigned to you by your ISP.

You first need to register and establish an account with the Dynamic DNS provider using their website, for example http://www.dyndns.org/

Dynamic DNS Server: Select the DDNS service you have established an account with.

**Domain Name, Username and Password:** Enter your registered domain name and your username and password for this service.

**Period:** Enter the length of period in the blank, you can set the period unit in day (d), hour (H) or month (M).

**Wildcard:** When enabled, you allow the system to lookup on domain names that do not exist to have MX records synthesized for them.

## VLAN

VLAN (Virtual Local Area Network) is a group of devices on different physical LAN segments that can communicate with each other as if they were all on the same physical LAN segment.

| Configuration   |          |      |    |    |    |                                              |
|-----------------|----------|------|----|----|----|----------------------------------------------|
| ▼ VLAN          |          |      |    |    |    |                                              |
| Parameters      |          |      |    |    |    |                                              |
| MAN Crown Nome  | Ethernet | Port |    |    |    | Link VI AN Crown to WAN connection Interface |
| VLAN Group Name | EWAN     | #4   | #3 | #2 | #1 | Link VLAN Group to wan connection intenace   |
|                 |          |      |    |    |    |                                              |
|                 |          |      |    |    |    |                                              |
|                 |          |      |    |    |    |                                              |
|                 |          |      |    |    |    |                                              |
|                 |          |      |    |    |    |                                              |
|                 |          |      |    |    |    |                                              |
|                 |          |      |    |    |    |                                              |
|                 |          |      |    |    |    |                                              |
| Apply Cancel    |          |      |    |    |    |                                              |

### **Device Management**

The Device Management advanced configuration settings allow you to control your router's security options and device monitoring features.

| Configuration                 |                      |
|-------------------------------|----------------------|
| ▼ Device Management           |                      |
| Device Host Name              |                      |
| Host Name                     | home.gateway         |
| Universal Plug and Play(UPnP) |                      |
| UPnP                          | ● Enabled ○ Disabled |
| UPnP Port                     | 2800                 |
| Apply Cancel                  |                      |
|                               |                      |

UPnP offers peer-to-peer network connectivity for PCs and other network devices, along with the feature to control data transfer between devices. UPnP offers many advantages for users running NAT routers through UPnP NAT Traversal, and on supported systems. By letting the application control the required settings and removing the need for the user to control the advanced configuration of their device will make tasks such as port forwarding become easier.

Both user's Operating System and its relevant applications must support UPnP in addition to the router. Windows XP and Windows Me have a native built-in support for UPnP (when the component is installed). Windows 98 users may have to install the Internet Connection Sharing client from Windows XP in order to support UpnP feature. Windows 2000 does not support UPnP.

#### Installing UPnP in Windows Example

#### Follow the steps below to install the UPnP in Windows Me.

Step 1: Click Start and Control Panel. Double-click Add/Remove Programs.

Step 2: Click on the Windows Setup tab and select Communication in the Components selection box. Click Details.

| Add/Remove Programs Properties                                                                                                    | <u>? ×</u>                                   |
|----------------------------------------------------------------------------------------------------|----------------------------------------------|
| Install/Uninstall Windows Setup Startup Disk                                                                                                    |                                              |
| To add or remove a component, select or clear the<br>the check box is shaded, only part of the componen<br>installed. To see what's included in a component, c<br><u>C</u> omponents: | check box. If<br>nt will be<br>lick Details. |
| 🔲 🐻 Accessibility                                                                                                    | 0.0 MB 🔺                                     |
| Accessories                                                                                                    | 13.8 MB                                      |
| Address Book                                                                                                    | 1.5 MB                                       |
| 🗹 🧇 Communications                                                                                                    | 7.0 MB                                       |
| 🗹 🔊 Desktop Themes                                                                                                    | 5.9 MB 👻                                     |
| Space used by installed components:<br>Space required:<br>Space available on disk:<br>Description<br>Includes accessories to help you connect to othe                                 | 42.8 MB<br>0.0 MB<br>2574.4 MB               |
| and online services.                                                                                                    | Details<br>Have Disk                         |
| OK Cancel                                                                                                    |                                              |

Step 3: In the Communications window, select the Universal Plug and Play check box in the Components selection box.

#### Communications

To install a component, select the check box next to the component name, or clear the check box if you do not want to install it. A shaded box means that only part of the component will be installed. To see what's included in a component, click Details.

×

| 🗹 🧝 NetMeeting                      | 4.2 MB   |
|-------------------------------------|----------|
| 🗹 🍖 Phone Dialer                    | 0.2 MB   |
| 🗹 📮 Universal Plug and Play         | 0.4 MB   |
| 🗌 😰 Virtual Private Networking      | 0.0 MB   |
| Space used by installed components: | 42.4 MB  |
| Space required:                     | 0.0 MB   |
| Space available on disk:            | 866.3 MB |
| Description                         |          |
|                                     |          |

Step 4: Click OK to go back to the Add/Remove Programs Properties window. Click Next.

Step 5: Restart the computer when prompted.

### Follow the steps below to install the UPnP in Windows XP.

Step 1: Click Start and Control Panel.

Step 2: Double-click Network Connections.

Step 3: In the Network Connections window, click Advanced in the main menu and select Optional Networking Components ....

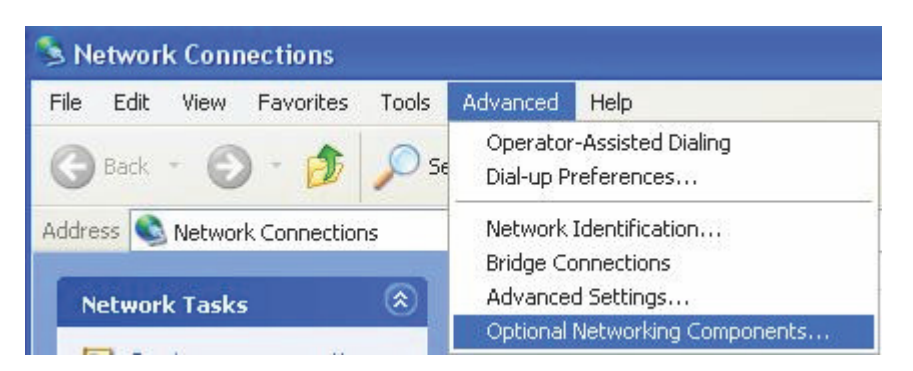

Step 4: When the Windows Optional Networking Components Wizard window appears, select Networking Service in the Components selection box and click Details.

| Windows Optional Networking C                                                   | omponents Wizard                                    | I                                                    |          |
|---------------------------------------------------------------------------------|-----------------------------------------------------|------------------------------------------------------|----------|
| Windows Components<br>You can add or remove compone                             | ents of Windows XP.                                 |                                                      | <b>B</b> |
| To add or remove a component,<br>part of the component will be inst<br>Details. | click the checkbox. A s<br>alled. To see what's inc | haded box means that on<br>luded in a component, cli | ly<br>ck |
| Components:                                                                     |                                                     |                                                      |          |
| 🔲 🚔 Management and Monito                                                       | ring Tools                                          | 2.2 MB                                               | ~        |
| 🛛 📑 Networking Services                                                         |                                                     | 0.3 MB                                               |          |
| 🗆 불 Other Network File and F                                                    | Print Services                                      | 0.1 MB                                               |          |
|                                                                                 |                                                     |                                                      | ~        |
| Description: Contains a variety o                                               | of specialized, network-re                          | elated services and protoc                           | ols.     |
| Total disk space required:                                                      | 0.0 MB                                              |                                                      |          |
| Space available on disk:                                                        | 11457.8 MB                                          | Details                                              | ·        |
|                                                                                 | KBack                                               | Next >                                               | Cancel   |

Step 5: In the Networking Services window, select the Universal Plug and Play check box.

Step 6: Click OK to go back to the Windows Optional Networking Component Wizard window and click Next.

| I o add or ren<br>of the compo | nove a component, click the check box. A sha<br>nent will be installed. To see what's included ir                                                            | aded box means that only<br>n a component, click Deta            | part<br>ails. |
|--------------------------------|----------------------------------------------------------------------------------------------------|------------------------------------------------------------------|---------------|
| Subcompone                     | ents of Networking Services:                                                                                                    |                                                                  |               |
| 🗹 🚚 Interr                     | net Gateway Device Discovery and Control Clie                                                                                                    | ent 0.0 MB                                                       | 1             |
| 🗆 🚚 Peer-                      | to-Peer                                                                                                    | 0.0 MB                                                           |               |
|                                | istener                                                                                                    | 0.0 MB                                                           |               |
|                                |                                                                                                    |                                                                  |               |
| 🗆 🚚 RIP L                      | le TCP/IP Services                                                                                                    | 0.0 MB                                                           |               |
| I BIPT                         | le TCP/IP Services<br>P User Interface                                                                                                    | 0.0 MB<br>0.2 MB                                                 |               |
|                                | le TCP/IP Services<br>P User Interface                                                                                                    | 0.0 MB<br>0.2 MB                                                 |               |
|                                | le TCP/IP Services<br>P User Interface                                                                                                    | 0.0 MB<br>0.2 MB                                                 | ~             |
| Description:                   | le TCP/IP Services<br>P User Interface<br>Displays icons in My Network Places for UPr<br>network. Also, opens the required Windows I                         | 0.0 MB<br>0.2 MB<br>nP devices detected on th<br>Firewall ports. | ne            |
| Description:                   | le TCP/IP Services<br>P User Interface<br>Displays icons in My Network Places for UPr<br>network. Also, opens the required Windows I<br>ace required: 0.0 MB | 0.0 MB<br>0.2 MB<br>P devices detected on th<br>Firewall ports.  | he            |

### Auto-discover Your UPnP-enabled Network Device

Step 1: Click start and Control Panel. Double-click Network Connections. An icon displays under Internet Gateway.

Step 2: Right-click the icon and select Properties.

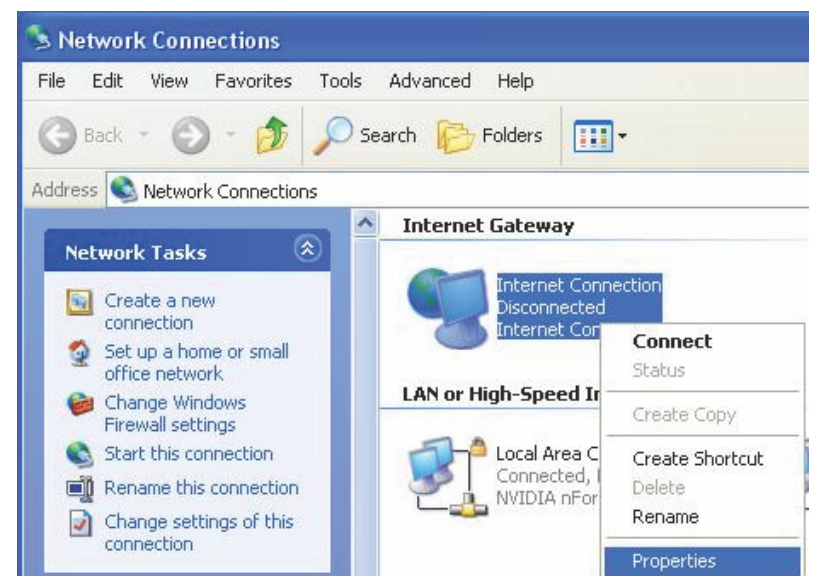

Step 3: In the Internet Connection Properties window, click Settings to see the port mappings that were automatically created.

| Internet Connection                                   | Properties                        |              |          | ? 🛛  |
|-------------------------------------------------------|-----------------------------------|--------------|----------|------|
| General                                               |                                   |              |          |      |
| Connect to the Internet us                            | ing:                              |              |          |      |
| Sinternet Connection                                  | Č.                                |              |          |      |
| This connection allows yo<br>shared connection on and | u to connect to<br>ther computer. | the Internet | through  | a    |
| Show icon in notification                             | n area when c                     | onnected     | Settings |      |
|                                                       |                                   | OK           | Ca       | ncel |

Step 4: You may edit or delete the port mappings or click Add to manually add port mappings.

| Advanced Settings                                                                          |                                                                                                    |
|--------------------------------------------------------------------------------------------|----------------------------------------------------------------------------------------------------|
| Services                                                                                   |                                                                                                    |
| Select the services running on your network that Internet users can<br>access.<br>Services |                                                                                                    |
| service1                                                                                   | Service Settings                                                                                       |
| Service3                                                                                   | Description of service:                                                                                |
|                                                                                            | Test                                                                                                   |
|                                                                                            | Name or IP address (for example 192.168.0.12) of the<br>computer hosting this service on your network: |
|                                                                                            | 192.168.1.11                                                                                           |
|                                                                                            | External Port number for this service:                                                                 |
|                                                                                            | 143 © TCP C UDP                                                                                        |
|                                                                                            | Internal Port number for this service:                                                                 |
| Add Edit Delete                                                                            | J <sup>143</sup>                                                                                       |
| OK Cancel                                                                                  | OK Cancel                                                                                              |

Step 5: Select Show icon in notification area when connected option and click OK. An icon displays in the system tray.

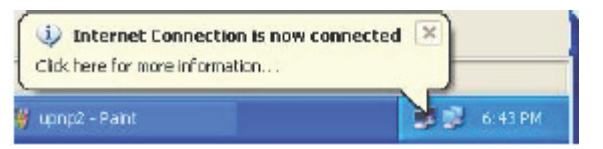

Step 6: Double-click on the icon to display your current Internet connection status.

| Internet Gateway - |              |                 |
|--------------------|--------------|-----------------|
| Status:            | Con          | nected 05:50:45 |
| Speed:             |              | 576.0 Kbps      |
| Activity           | emet Gateway | My Computer     |
|                    | - 🚺          |                 |
|                    | ( 10 kg      | CIL             |
| -                  | 9            | 9               |
| Packets Sent:      | 68,353       | 3,056,450       |

#### Web Configurator Easy Access

With UPnP, you can access web-based configuration for the BEC 7800 without first finding out the IP address of the router. This helps if you do not know the router's IP address.

#### Follow the steps below to access web configuration.

Step 1: Click Start and then Control Panel.

Step 2: Double-click Network Connections.

Step 3: Select My Network Places under Other Places.

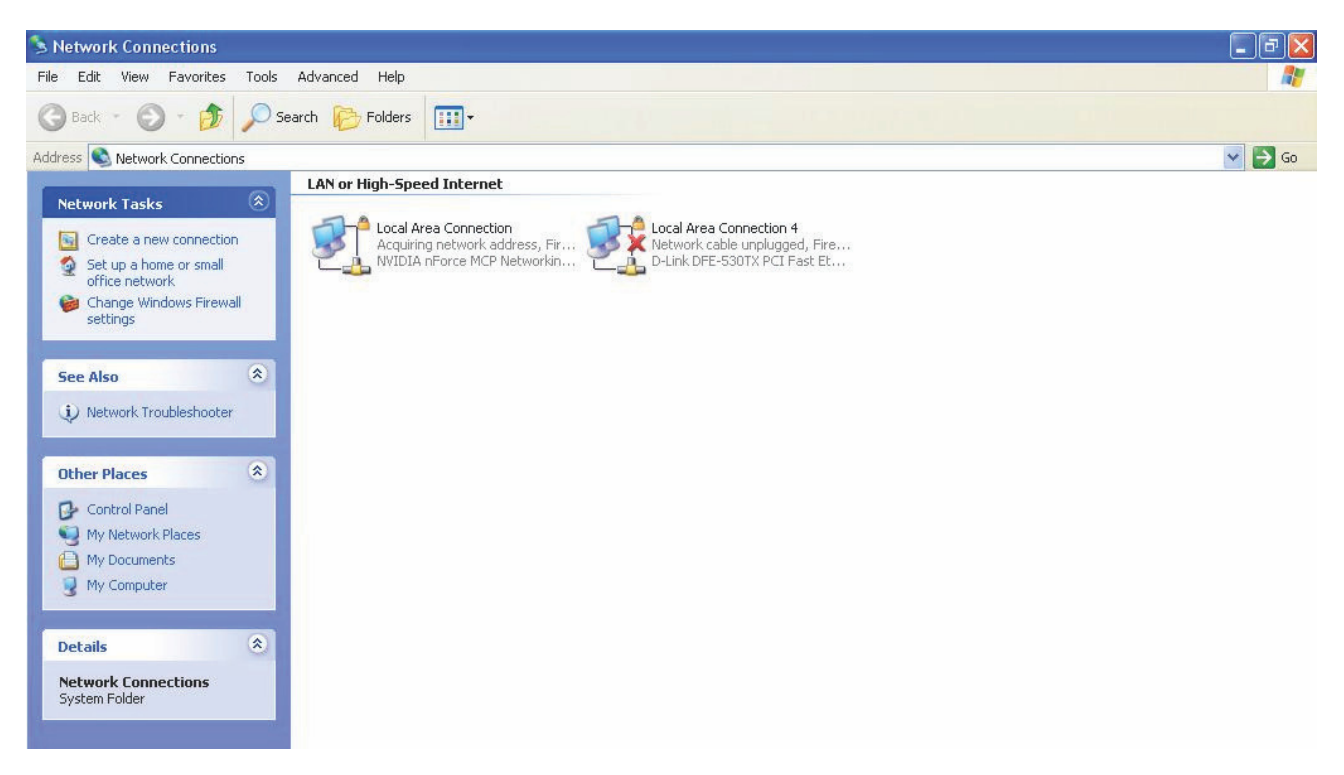

Step 4: An icon describing each UPnP-enabled device shows under Local Network.

Step 5: Right-click on the icon of your BEC 7800 and select Invoke. The web configuration login screen displays.

Step 6: Right-click on the icon of your BEC 7800 and select Properties. A properties window displays basic information about the BEC 7800.

## IGMP

| O Enabled O Disabled  |                                                                     |
|-----------------------|---------------------------------------------------------------------|
| C Enabled  O Disabled |                                                                     |
|                       |                                                                     |
|                       | <ul> <li>○ Enabled</li> <li>○ Enabled</li> <li>○ Enabled</li> </ul> |

IGMP, known as Internet Group Management Protocol, is used to manage hosts from multicast group.

**IGMP Proxy:** Accepting multicast packet. Default is set to Disable.

**IGMP Snooping:** Allowing switched Ethernet / Wireless to check and make correct forwarding decisions. Default is set to Disable.

# TR-069 Client

Please contact you ISP for the information of TR069.

| Configuration                     |                       |
|-----------------------------------|-----------------------|
| ▼TR-069 client                    |                       |
| Parameters                        |                       |
| Inform                            | ○ Enabled 		 Disabled |
| Inform Interval                   | 300                   |
| ACS URL                           |                       |
| ACS User Name                     | admin                 |
| ACS Password                      |                       |
| Connection Request Authentication |                       |
| Connection Request User Name      | admin                 |
| Connection Request Password       | •••••                 |
| Apply GetRPCMethods               |                       |

# **Remote Access**

| Configuration         |        |  |
|-----------------------|--------|--|
| ▼Remote Access        |        |  |
| Parameters            |        |  |
| Remote Access Control | Enable |  |
| (Apply) Cancel        |        |  |

**Remote Access Control:** Select Enable to allow management access from remote side (mostly from internet).
## **Appendix: Product Support & Contact**

If you come across any problems please contact the dealer from where you purchased your product.

## Contact BEC

Worldwide:

http://www.bectechnologies.com

MAC OS is a registered Trademark of Apple Computer, Inc.

Windows 98, Windows NT, Windows 2000, Windows Me, Windows XP and Windows Vista are registered Trademarks of Microsoft Corporation.